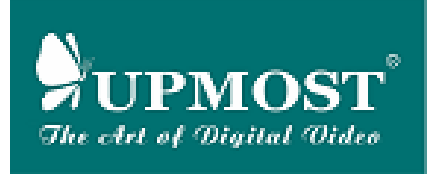

# **UPMOST** Mobile DVD

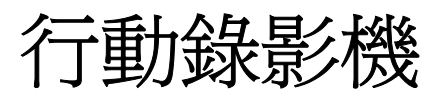

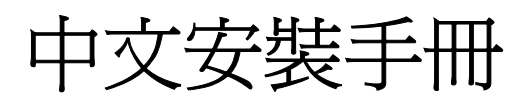

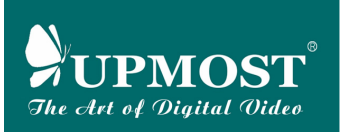

# 產品售後服務保證卡

| 姓名         |                 |                                |             |            | 性別            | □男                  |                        | 女             |
|------------|-----------------|--------------------------------|-------------|------------|---------------|---------------------|------------------------|---------------|
| 電話         |                 | 分機                             | 行動電         | 電話         |               |                     |                        |               |
| 地址         |                 |                                |             |            |               |                     |                        |               |
| 電子郵        | 邹件信箱            |                                |             |            |               |                     |                        |               |
| 購買產        | 產品名稱            |                                |             |            |               |                     |                        |               |
| 產品條        | 条碼序號            |                                |             | 1          |               |                     |                        |               |
| 購買         | 買地點             |                                |             | 購買         | 買日期           | 年                   | 月                      | H             |
| 涩          | 景本卡             | 保固二年                           |             |            |               |                     |                        |               |
| 請妥         | 善保存             | 遺失恕不補強                         | 後           |            |               |                     |                        |               |
|            |                 |                                |             |            |               |                     |                        |               |
| 登昌恆        | 主興業股份           | 分有限公司                          |             |            |               |                     |                        |               |
| TEL:       | (02)2883        | -7222                          |             |            |               |                     |                        |               |
| FAX:       | (02)2883        | -7145                          |             |            |               |                     |                        |               |
| http://v   | www.upm         | ost.com.tw                     |             |            |               |                     |                        |               |
| E-Mai      | l:upmos         | t@upmost.com                   | .tw         |            |               |                     |                        |               |
|            |                 | 售                              | 後服務         | 防保調        | 登事項           |                     |                        |               |
| 1 +        | 口惑上伝            | さ 田 t人 勿 丞 目 / 写               | 宙光肌         | 小士         | (비사 코크        | 左由弗豆                | 国上ぶ                    | 識石口令山         |
| 1. 平       | 休起下(が)<br>종ロウ隹% | 週用於裕豆首凶<br>ARX,北종目             |             | 们万円<br>副時刻 | 収公 円1<br>勾經始済 | 土甲華氏                | 國口徑                    | 弯川 明<br>- 致 。 |
| 2 馮        | 生叩べ 百1<br>保諮卡白B | <sup>友成历,</sup> 齐豆百<br>講買日起一在內 | 回或m<br>1,在正 | 甸1寸/<br>堂伸 | 田狀況「          | 」明 百 百 元<br>下 發 生 故 | い 「加<br>に加え            | 小力。<br>日春維    |
| <u>-</u> 修 | ,伯耗材            | · 治耗性零件除                       | 外。          |            |               |                     | 1- <del>1-</del> 1-1 > |               |
| 3. 雖       | 在保固期間           | 間內,若有下列                        | /<br>狀況恕    | 不免         | <b>}</b> 維修:  |                     |                        |               |
| (1)        | 未能出示            | 產品售後服務保                        | 證卡。         |            |               |                     |                        |               |
| (2)        | 擅自拆修            | 或改造導致故障                        | 損壞。         |            |               |                     |                        |               |
| (3)        | 未遵照使            | 用手冊或說明書                        | 規定不         | 當使         | 用導致故          | <b>牧障損壞</b>         | 0                      |               |
| (4)        | 由於天災            | 、地變、運輸跌落                       | 落、電厦        | 医異常        | 的或安裝          | 不良導致                | 故障                     | 損壞。           |
| 4. 產       | 品送修期間           | 間,登昌恆對於購                       | 購買者之        | Z既失        | 利益及           | 事先預知                | 可能                     | 發生的           |
| 損          | 害情形,            | 登昌恆恕不負任                        | 何賠償         | 責任         | 0             |                     |                        |               |
| 5. DI      | Y 產品所降          | 付贈之軟硬體安                        | 裝服務         | ,另行        | 亍收費。          |                     |                        |               |

| 年   | 月                   | 日                                                                                                    | 性別                                                                                |                                                                                                    | □男                                                                                                    | □女                                                                                           |
|-----|---------------------|----------------------------------------------------------------------------------------------------|-----------------------------------------------------------------------------------|----------------------------------------------------------------------------------------------------|----------------------------------------------------------------------------------------------------|----------------------------------------------------------------------------------------------|
| 公司或 | 單位名                 | 5稱                                                                                                    |                                                                                   |                                                                                                    |                                                                                                    |                                                                                              |
|     |                     |                                                                                                    | 職務                                                                                |                                                                                                    |                                                                                                    |                                                                                              |
|     |                     | 分機                                                                                                    | 傳真                                                                                |                                                                                                    |                                                                                                    |                                                                                              |
|     |                     |                                                                                                    |                                                                                   |                                                                                                    | 郵遞區號                                                                                                    |                                                                                              |
| 牛信箱 |                     |                                                                                                    |                                                                                   |                                                                                                    |                                                                                                    |                                                                                              |
| 品名稱 |                     |                                                                                                    |                                                                                   |                                                                                                    |                                                                                                    |                                                                                              |
| 馮序號 |                     |                                                                                                    |                                                                                   |                                                                                                    |                                                                                                    |                                                                                              |
| 也點  |                     |                                                                                                    | _                                                                                 |                                                                                                    |                                                                                                    |                                                                                              |
| 日期  |                     | 年                                                                                                    | 月                                                                                 | Ħ                                                                                                    |                                                                                                    |                                                                                              |
| 建議  |                     |                                                                                                    |                                                                                   |                                                                                                    |                                                                                                    |                                                                                              |
|     |                     |                                                                                                    |                                                                                   |                                                                                                    |                                                                                                    |                                                                                              |
|     |                     |                                                                                                    |                                                                                   |                                                                                                    |                                                                                                    |                                                                                              |
|     |                     |                                                                                                    |                                                                                   |                                                                                                    |                                                                                                    |                                                                                              |
|     |                     |                                                                                                    |                                                                                   |                                                                                                    |                                                                                                    |                                                                                              |
|     |                     |                                                                                                    |                                                                                   |                                                                                                    |                                                                                                    |                                                                                              |
|     | 年司<br>信名序點期議<br>箱稱號 | 年     月       公司或單位名       牛信箱       日       日       七       日       日       単       日       単       日       単       日       日 | 年月日       公司或單位名稱       分機       牛信箱       品名稱       週月       日期       年       建議 | 年     月     日     性別       公司或單位名稱     職務       分機     傳真       分機     傳真       牛信箱     日       品名稱     日       週期     年     月       望議     4 | 年月日     性別       公司或單位名稱     職務       分機     傳真       分機     傳真       牛信箱     日       品名稱     日       世點     日       日期     年月日       建議     日 | 年月日       性別       □男         公司或單位名稱       職務          一一一一一一一一一一一一一一一一一一一一一一一一一一一一一一一一一一一一 |

## 您可以選擇下列方式完成產品註冊程序並成爲蝴蝶之友會員

#### \*網站產品線上註冊

透過網際網路連接到 UPMOST 網站,完成註冊立即享有會員待遇,爲保障您的權益,請立即行動。

網址:http://www.upmost.com.tw

# \*郵寄本聯註冊

請詳細填寫上方客戶資料,毋須黏貼郵票直接將本聯投遞 即可,請您於購買二週內寄回本公司

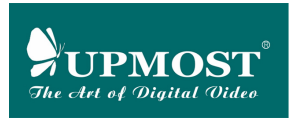

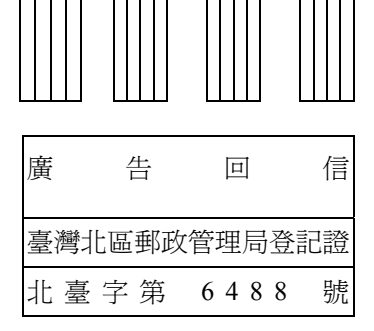

# 台北市 111 承德路四段 218 號 2 樓

# 登昌恆興業股份有限公司

# 行銷事業部

# 使用手冊說明

#### 版權宣示:

本產品中的所有部份,包括配件與軟體及文件等,其所有權均歸登昌恆興 業股份有限公司(以下簡稱登昌恆)及各該公司所有,未經前述公司許可, 不得任意的仿製、拷貝、謄抄或轉譯。

#### 商標:

本使用手冊中所有提及之商標及名稱僅做識別之用,所有提及之商標及名 稱版權均為各該公司所有。

#### 注意事項:

- 使用手冊中所提到的產品規格及資訊僅供參考,若有更動恕不另行
   通知,登昌恆保留變更產品設計、配置及驅動程式修改的權利。
- 本使用手冊經仔細校對,務求內容之正確性,但在科技迅速發展下可能會有過時不適用之情形,在此恕不擔保其內容無任何疏失或錯誤,若有任何錯誤,登昌恆沒有義務為其擔負任何責任,但內容亦不排除會隨時更新之可能,如對使用手冊有任何寶貴的意見,歡迎 E-mail upmost@upmost.com.tw或來電惠予指導。
- 本使用手冊內容沒有其它任何型式的擔保、立場表示或暗示關於銷 售或特定目地的保證,若有任何因本使用手冊或其所提到之產品的 所有資訊,所引起直接或間接的資料流失、利益損失或事業終止, 本公司及所屬員工恕不為其擔負任何責任。
- 為維護消費者權益,本產品上之任何貼紙請勿自行撕毀或移除,否 則會因此而影響產品保固日期之判定。

著作權所有人:登昌恆興業股份有限公司 版權所有・不得翻印著作日期:西元 2003 年 8 月 15 日 初版

# 聯絡資訊

登昌恆興業股份有限公司 UPMOST TECHNOLOGY CORP.

# 公司訊息

地址 : 111 台北市士林區承德路四段 218 號 2 樓

電話 : 02-2883-7222

傳真 : 02-2883-7145

# 客戶服務

客戶服務專線 : 02-2883-7222 轉工程部

客戶服務傳真 : 02-2883-7145

全球資訊網 : <u>http://www.upmost.com.tw/</u>

電子郵件 : upmost@upmost.com.tw

若您有任何的意見或是問題,可撥電話與我們連絡或上 UPMOST 的 WEB 網站留言或寫信與我們連絡。

# 第一章 產品介紹

| 1.1 | 功能介紹      | 1 |
|-----|-----------|---|
| 1.2 | 產品規格      | 1 |
| 1.3 | 系統需求      | 3 |
| 1.4 | 產品清單      | 4 |
| 1.5 | 產品外觀及接線說明 | 5 |

# 第二章 Mobile DVD 安裝說明

| 2.1 Windows 2000安裝 | .6 |
|--------------------|----|
| 2.2 Windows XP安裝1  | 15 |

# 第三章 功能設定與說明

| 3.1 Mobile DVD控制台  |  |
|--------------------|--|
| 3.2 Mobile DVD進階設定 |  |
| 3.3 Mobile DVD熱鍵設定 |  |
| 3.4 移除Mobile DVD   |  |
| 3.5 擷取範例說明         |  |

# 第四章 會聲會影7.0 SE DVD燒錄範例

| 4.1 | DVD燒錄範例 |    |
|-----|---------|----|
| 4.2 | VCD燒錄範例 | 43 |

| 第五章 | 問題與解答. |  |
|-----|--------|--|
|-----|--------|--|

## 第一章 產品介紹

# 1.1 功能介紹

感謝您採用 UPMOST Mobile DVD 行動錄影機, Mobile DVD 行動錄 影機為 PCMCIA TYPE II 5V 介面之 DVD 擷取器,並提供連續影像擷取(硬 體壓縮格式)、以及單張影像擷取功能。硬體採用 PCMCIA 設計,不需與 顯示卡連接,並符合隨插即用介面(Plug & Play),讓使用者可輕鬆完成安 裝,同時確保視訊影像的清晰,在製作高畫質的 DVD 時, Mobile DVD 是 您最佳的伙伴。

## 1.2 產品規格

- Mobile DVD 採用 PCMCIA TYPE II 5V 介面,支援隨插即用安裝與熱 插拔功能。
- 採用 Panasonic MN85572 MPEG-2 硬體壓縮晶片。
- 提供1組 Composite (AV) 及1組 S-Video (Y/C) 影像輸入端子。
- 提供 1 組 RCA (L, R) 聲音輸入端子。
- 提供動態擷取 MPEG 1、MPEG 2 檔案功能。
- 提供 720x480 (NTSC) / 720x576 (PAL) 單張影像擷取 BMP 格式及 JPEG 格式。
- 支援 NTSC / PAL 視訊系統。
- 提供全螢幕預覽及播放功能。
- 提供 Video、S-Video 影像之亮度、對比、飽和度、彩度、銳利度調整。
- 配合 DVD 燒錄機,可製作標準 DVD 影像光碟。
- 支援 Windows 2000 / XP 四國語系 (繁體中文、簡體中文、英文、日 文) 作業系統。

#### 影像規格

影像格式: MPEG-2 (符合 MP@ML ISO/IEC 13818-2 規格)。

| 錄製模式 | 影像傳送率 | 紀錄方式 | 解析度     | 視訊格式 |
|------|-------|------|---------|------|
| HQ   | 6Mbps | CBR  | 720x480 | NTSC |
| HQ   | 6Mbps | CBR  | 720x576 | PAL  |
| SP   | 4Mbps | VBR  | 720x480 | NTSC |
| SP   | 4Mbps | VBR  | 720x576 | PAL  |
| LP   | 2Mbps | VBR  | 352x480 | NTSC |
| LP   | 2Mbps | VBR  | 352x576 | PAL  |

影像格式: MPEG-1 符合 ISO/IEC 11172-2 規格

| 錄製模式  | 影像傳送率    | 紀錄方式 | 解析度     | 視訊格式 |
|-------|----------|------|---------|------|
| MPEG1 | 1.15Mbps | CBR  | 352x240 | NTSC |
| MPEG1 | 1.15Mbps | CBR  | 352x288 | PAL  |

● 聲音規格

MPEG-2

聲音格式: MPEG1 Audio Layer2。

聲音傳送率:224Kbps。

聲音取樣率:48KHz/16bit。

#### MPEG-1

聲音格式: MPEG1 Audio Layer2。

聲音傳送率:224Kbps。

聲音取樣率: 44.1KHz / 16bit。

## 1.3 系統需求

#### 硬體需求

- 一部個人桌上型(需安裝 PCI 介面 PCMCIA 外接卡)或筆記型電腦,
- 中央處理器: Intel Pentium III 1GHz 或 AMD Athlon 1000MHz
- 記憶體:128MB RAM (建議 256MB RAM)。
- 顯示卡: AGP 介面, 32MB 記憶體, 支援 1024 x 768 16bit 以上 Overlay 覆疊顯示模式之螢幕顯示卡。
- 硬碟: IDE 介面 支援 Ultra DMA 66/100/133 20GB 7200 轉硬碟(或 更高容量)。
- 音效卡:AC97 相容之音效卡,且支援 DirectX 全雙工。
- 光碟機:8倍速以上(用來安裝驅動程式使用)。
- 燒錄機: DVD-R/RW 或 DVD+R/RW 燒錄機(用來燒錄 DVD 或 VCD 使用)。

# 軟體需求

- Microsoft Windows 2000 Professional / Windows XP 作業系統。
- Microsoft DirectX 9.0b 版本(或以上)。

# 1.4 產品清單

當您打開包裝盒後,請先確認包裝盒內配件是否完整且如下面所列,如有 缺件情形,請儘速與您購買的經銷商聯絡。

- UPMOST Mobile DVD 本體 x 1
- 複合式 AV、S 訊號及 Audio 聲音輸入端子線 x 1
- UPMOST Mobile DVD 中文使用手冊 x 1(內含產品售後服務保證
   書)
- 3對3AV複合式影像聲音端子線 x1
- UPMOST Install CD V2.4A (或以上版本) 驅動程式光碟 x1
- 友立會聲會影 7.0 SE DVD 軟體光碟及手冊 x 1 (內含序號)
- UPN200 介面轉接卡 PCI TO PCMCIA (選購)

|                  | -                                                                                                    | UPHOST<br>Malab DVD<br>行前部連続<br>中文文家委予報 |            |
|------------------|----------------------------------------------------------------------------------------------------|-----------------------------------------|------------|
| Mobile DVD 本體    | 複合式 AV、S 訊號及                                                                                                    | Mobile DVD 中文使                          | 3對3AV複合式影像 |
|                  | Audio 聲音輸入端子線                                                                                                    | 用手冊                                     | 聲音端子線      |
|                  | Encare a contraction of the second second seco |                                         |            |
| UPMOST<br>輻動程式坐碑 | 友立會聲會影 7.0 SE                                                                                                    | UPN200 介面轉接卡                            |            |
| 阿里到小王天门儿休        | DVD(內含序號)                                                                                                    | (選購)                                    |            |

注意:上述清單僅供參考,如有變更請以實際產品清單出貨爲準。

1.5 產品外觀及接線說明

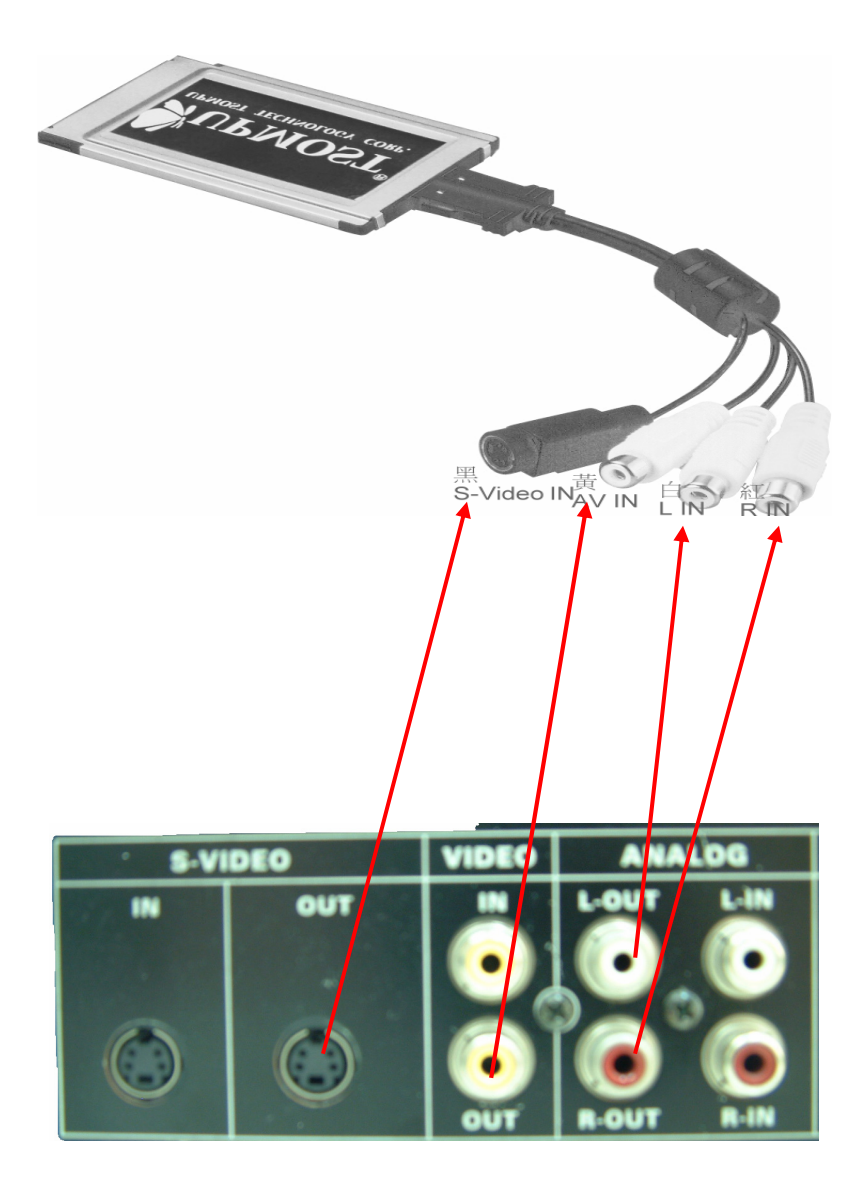

# 第二章 Mobile DVD 安裝說明

## 2.1 Windows 2000 安裝

- 請先自行透過 Windows 系統內之 Windows Update 程式,建議將您的 Windows 2000 更新到 SP4 版本。
- 請檢查您的 DirectX 版本,請點選『開始』\『執行』,鍵入『DxDiag』 並點選『確定』。

| 執行     |                                             | ? ×   |
|--------|---------------------------------------------|-------|
| 2      | 請輸入程式、資料夾、文件或 Internet 資資<br>Windows 會自動開發。 | 原的名稱, |
| 開啓(0): | DxDiag                                      | •     |
|        |                                             |       |
|        | 確定 取消 澄                                     | 覽®    |
|        |                                             |       |

3. 確認您的 DirectX 版本是否為最新的 DirectX9.0b 版本,如下圖。

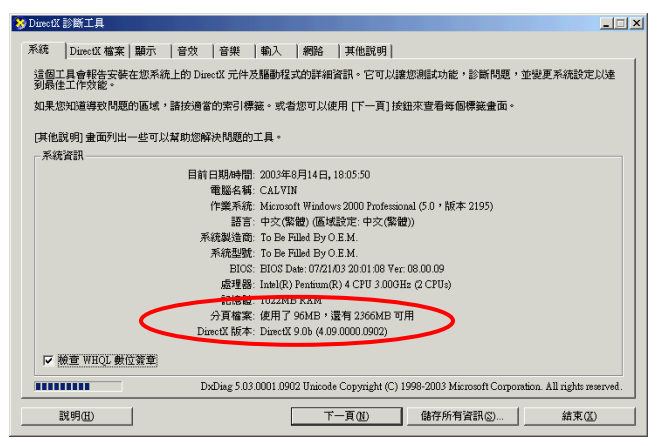

 若不是 DirectX9.0b 版本,請依照步驟 5 安裝,若已經是最新版本, 請直接到步驟 6 繼續安裝。  請您先放入 UPMOST V2.3A 版光碟片(或以上版本),再點選『開始』\『執行』,鍵入『D:\DirectX9b \dxsetup.exe(假設 D:為光碟機)』 並點選『確定』,安裝 DirectX9.0b。

| 執行       | <u>? ×</u>                                      |
|----------|-------------------------------------------------|
| <u> </u> | 諸輸入程式、資料夾、文件或 Internet 資源的名稱,<br>Windows 會自動開啓。 |
| 開啓(0):   | D:\DirectX9b\dxxetup.exe                        |
|          | [] 取消 瀏覽(B)                                     |

- 接著放入 UPMOST V2.4A 版(或以上版本)驅動程式光碟片將 Moblie DVD 連接上您的筆記型電腦 PCMCIA 連接埠內。
- 此時 Windows 2000 作業系統會出現新增硬體精靈,準備安裝 Moblie
   DVD ,請點選『下一步(N)>』。

| 尋找新增硬體精靈 |                           |
|----------|---------------------------|
|          | 歡迎使用尋找新增硬體精霊              |
|          | 這個精靈能協助您安裝硬體裝置的裝置驅動程式。    |
|          |                           |
|          |                           |
|          |                           |
|          | 如果您要繼續,諸按 [下一步]。          |
|          |                           |
|          | <上一步(日) <b>下一步(四</b> ) 取消 |

 系統會偵測到『SKNET MonsterVR\_Mobile』請您選擇『搜尋適當 的裝置驅動程式檔案(<u>S</u>)』,並點選『下一步(<u>N</u>)>』。

| 尋找新增硬體精靈                                                                    |
|-----------------------------------------------------------------------------|
| 安裝硬 證券 置的 驅動程式<br>裝置 驅動 程式 是一個能在作業系統中 啓用 硬體 裝置 運作的 軟體 。                     |
| 這個精靈將會完成裝置安裝                                                                |
| SKNET MonsterVR_Mobile                                                      |
| 裝置攝動程式是能讓硬體裝置運作的軟體程式。Windows需要驅動程式檔案來<br>安裝新硬體。如果您要尋找驅動程式檔案,完成安裝的話,請按[下一步]。 |
| 您要精靈執行什麼工作?                                                                 |
| ● 搜尋通當的裝置驅動程式檔案 (建議選項)③                                                     |
| ○ 諸顯示這個裝置目前的驅動程式清單,讓我從清單中指定驅動程式(型)                                          |
|                                                                             |
| <上一步(B) [下一步(B) >] 取消                                                       |

9. 請勾選『指定位置(<u>S</u>)』,並點選『下一步(<u>N</u>)>』。

| 尋找新增硬體精靈                                                                      |
|-------------------------------------------------------------------------------|
| <b>尋找驅動程式檔</b><br>您要 Windows 従何處搜尋驅動程式檔案?                                     |
| 搜尋下列硬體裝置所需的驅動程式檔案:                                                            |
| SKNET MonsterVR_Mobile                                                        |
| 精靈會在電腦的驅動程式資料庫及以下您指定的搜尋位置中搜尋適當的驅動程<br>式 。                                     |
| 想要開始搜尋,請按 [下一步]。如果您將在磁片或是 CD-ROM 光碟機上搜尋,<br>請先插入磁片或是 CD,再按 [下一步]。<br>選擇性搜尋位置: |
| 「 軟式磁碟機 (1)                                                                   |
| □ CD-ROM 光碟镌(C)                                                               |
| ☑ 指定位置③                                                                       |
| ☐ Microsoft Windows Update (M)                                                |
|                                                                               |
| <上一步(B) 下一步(B) 取消                                                             |

10. 請鍵入路徑 『D:\ MoblieDVD ( 假設 D:為光碟機 ) 』, 並點選 『確定 』。

| 尋找新增碱 | <b>走設特霊</b>                       | ×               |
|-------|-----------------------------------|-----------------|
|       | 將廠商的安裝磁片插入所選的磁碟機中,然後按<br>一下 [確定]。 | <u>確定</u><br>取消 |
|       | 廠商檔案複製來源(C):<br>D:\MobileDVD<br>▼ | () 創館(B))       |

11. 系統會按照您指定的路徑找到正確的驅動程式,請點選『下一步(<u>N</u>) >』。

| 尋找新增硬體精靈                                               |
|--------------------------------------------------------|
| <b>驅動程式檔案搜尋結果</b><br>這個精靈已經完成搜尋您硬體裝置的驅動程式檔案。           |
| 這個精靈找到以下裝置的驅動程式:                                       |
| SKNET MonsterVR_Mobile                                 |
| Windows找到這個裝置的驅動程式。如果您要安裝 Windows找到的驅動程式,<br>請按 [下一步]。 |
| d:\mobiledvd\wmvrm.inf                                 |
|                                                        |
|                                                        |
| <上一步(B) 下一步(B) 取消                                      |

12. 安裝過程中會出現『找不到數位簽章』,請點選『是(Y)』繼續安裝。

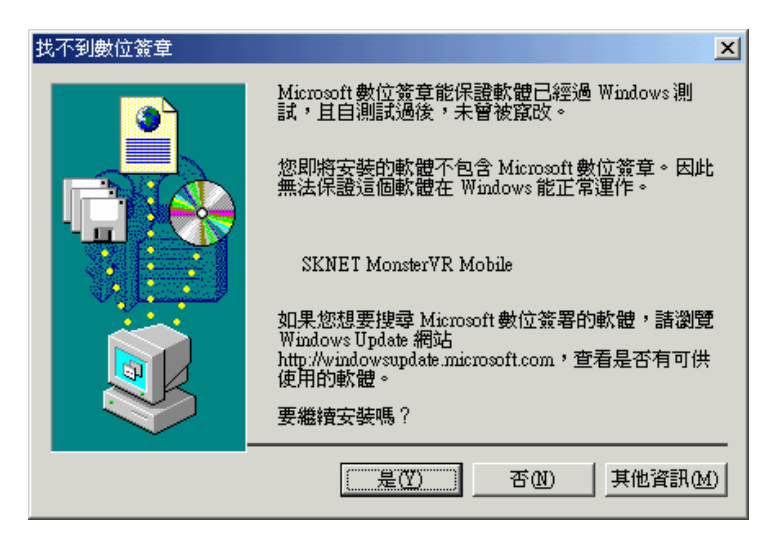

13. 安裝完成後請直接點選『完成』。

| 尋找新增硬體精靈 |                          |
|----------|--------------------------|
|          | 完成尋找新增硬體精霊               |
|          | SKNET MonsterVR Mobile   |
|          | Windows 已經完成安裝此裝置的軟體。    |
|          |                          |
|          |                          |
|          |                          |
|          | 關閉這個精靈,請按 [完成]。          |
|          | <上一步(3) 【 <b>元成</b> 】 取消 |

14. 安裝完成硬體後,請先至『控制台』\『系統』\『硬體』\『裝置管理 員內』,查看在『音效,視訊及遊戲控制器』內有無『SKNET MonsterVR Mobile』。

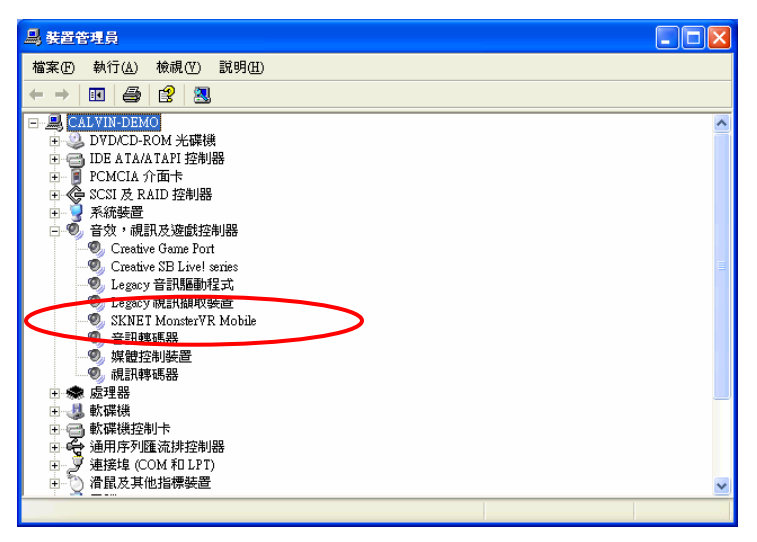

15. 接著請進入 Windows 桌面左下角的『開始』\『執行』,並鍵入路徑
"D:\MoblieDVD\MoVRM\_Inst\_Chntr.exe(假設 D:為光碟機)』安裝
應用程式,輸入完畢後請點選『確定』;此路徑安裝的是繁體中文介
面;如欲安裝其他語系路徑如下:英文請安裝『D:\MoblieDVD
\MoVRM\_Inst\_Englh.exe』、簡體中文請安裝『D:\MoblieDVD
\MoVRM\_Inst\_Chnsm.exe』、日文請安裝『D:\MoblieDVD\MoVRM
\_Inst\_Japan.exe』。

| 執行     | <u>? ×</u>                                      |
|--------|-------------------------------------------------|
| 2      | 諸輸入程式、資料夾、交件或 Internet 資源的名稱,<br>Windows 會自動開啓。 |
| 開啓(0): | D:\MobileDVD\MoVRM_Inst_Chntr.exe               |
|        | <b>確定</b> 取消 瀏覽 B)                              |

16. 請於安裝精靈的歡迎視窗中,直接點選『下一步 $(\underline{N})$ >』。

| 🛃 MonsterVR Mobile 安嬰 | 程式                                                               | _ 🗆 🗙 |
|-----------------------|------------------------------------------------------------------|-------|
| <b>MR</b><br>bille    | 歡迎使用 MonsterVR Mobile 安裝<br>精靈                                   |       |
| 120                   | 極力推荐您在執行此安裝程式之前結束所有 Windows 程<br>式。                              |       |
|                       | 按一下「取消」結束安裝程式,然後關閉正在執行的所有<br>程式。 按一下「下一步」繼續安裝。                   |       |
|                       | 警告: 本程式受版權法和國際條約的保護。                                             |       |
|                       | 對本程式或其任何部份進行未經授權的複製或發行,均會<br>導致嚴重的民事和刑事處罰,並且將受到法律尤許的最大<br>限度的起訴。 |       |
|                       |                                                                  |       |
|                       | <上一步(B) <b>下一步(D) &gt;</b>                                       | 反消    |

17. 選擇安裝的路徑及資料夾,預設路徑為『C:\Program Files \MonsterVR Mobile\』,您可以點選『瀏覽(<u>R</u>)』選擇其他的安裝路徑,建議您安 裝在預設路徑下,完成後請點選『下一步(<u>N</u>)>』。

| @ MonsterVR Mobile 安裝程式                                                                       | _ 🗆 X |
|-----------------------------------------------------------------------------------------------|-------|
| 目的地資料夾                                                                                        |       |
| 選擇安裝該應用程式的資料夾。                                                                                | 1000  |
| ₩ise Installation Wizard 將在以下資料夾中安裝 MonsterVR Mobile 的檔案。<br>若要安裝到其他資料夾,諸按一下「瀏覽」按鈕,然後選擇其他資料夾。 |       |
| 您可以按一下「取消」結束 Wise Installation Wizard,選擇不安裝 MonsterVR<br>Mobile。                              |       |
| 目的地資料夾                                                                                        | -1    |
| C:\Program Files\MonsterYR Mobile\                                                            |       |
|                                                                                               |       |
|                                                                                               |       |
|                                                                                               |       |
|                                                                                               |       |
| <上一步(B) 下一步(B) / 下一步(B) /                                                                     | 取消    |

 若要更改之前的安裝設定可點選『<上一步(B)』,確定設定正確後 請點選『下一步(N)>』。

| 🛃 MonsterVR Mobile 安裝程式         |  |
|---------------------------------|--|
| 準備安装應用程式                        |  |
| 按一下「下一步」開始安裝。                   |  |
| 按一下「上一步」按鈕重新輸入安裝資訊或按一下「取消」結束精靈。 |  |
|                                 |  |
|                                 |  |
|                                 |  |
|                                 |  |
|                                 |  |
|                                 |  |
|                                 |  |
|                                 |  |
|                                 |  |
| <上一步(B) 下一步(B) 下一步(D) >)        |  |

19. 安裝完成後請點選『完成(<u>F</u>)』。

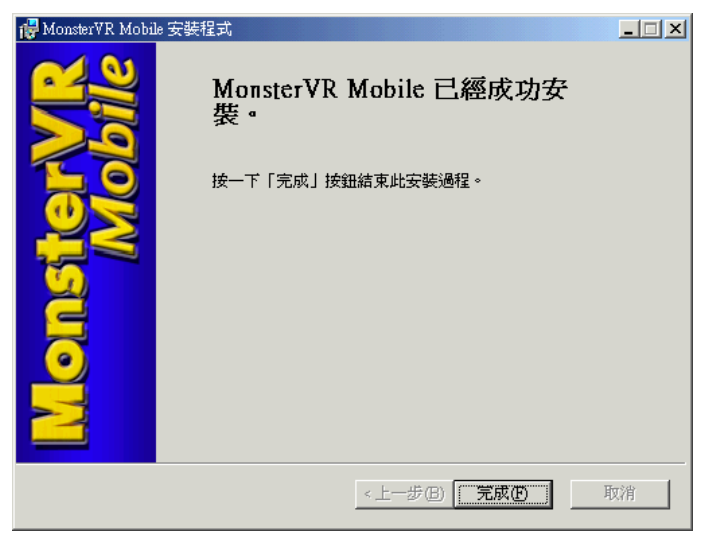

20. 您可以點選桌面的『MonsterVR Mobile』圖示(如下圖 1),或進入
 『開始』、『程式集』、『MonsterVR Mobile』,點選『MonsterVR Mobile』
 (如下圖 2)進入程式。

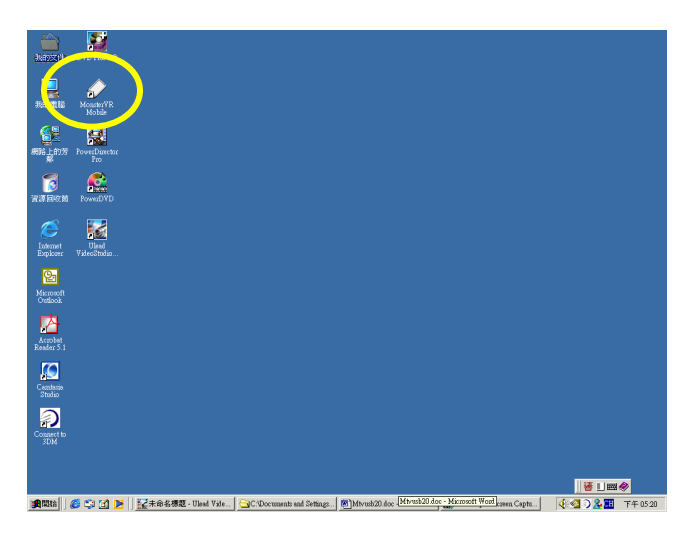

圖 1

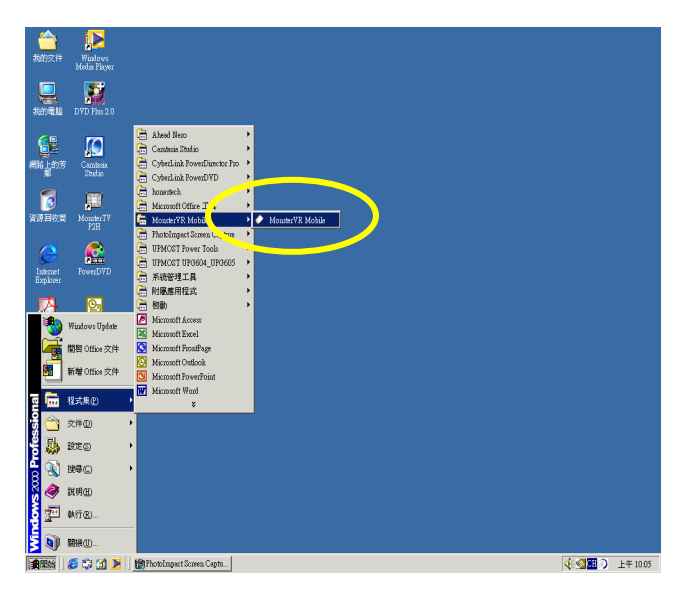

# 2.2 Windows XP 安裝

- 請先自行透過 Windows 系統內之 Windows Update 程式,建議將您的 Windows XP 更新到 SP1a 版本。
- 請檢查您的 DirectX 版本,請點選『開始』\『執行』,鍵入『DxDiag』 並點選『確定』。

| 執行     | ? 🔀                                     |
|--------|-----------------------------------------|
|        | 輸入程式、資料夾、文件或網際網路資源的名稱,<br>Windows會自動開啓。 |
| 開啓(0): | DXDIAG                                  |
|        | <b>確定</b> 取消 瀏覽(B)                      |

3. 確認您的 DirectX 版本是否為最新的 DirectX9.0b 版本,如下圖。

| 😵 DirectX 診斷工具                                                                                    |
|---------------------------------------------------------------------------------------------------|
| 系統 DirectX 檔案 顯示 音效 音樂 輸入 網路 其他說明                                                                 |
| 這個工具會報告安裝在您系統上的 Direct 元件及驅動程式的詳細資訊。它可以讓您網試功能,診斷問題,並提更系統設定以進<br>到最佳工作效能。                          |
| 如果您知道導致問題的區域,諸按適當的索引標籤。或者您可以使用 [下一頁] 按鈕來查看每個標籤畫面。                                                 |
| [其他說明] 金面列出一些可以幫助您解決問題的工具。<br>系統資訊                                                                |
| 目前日期時間: 2003年8月14日,15:33:55                                                                       |
| 電腦名稱: 850E                                                                                        |
| 作業系統: Microsoft Windows XP Professional (5.1,版本 2600)                                             |
| 語言: 中交(繁體) (區域設定: 中交(繁體))                                                                         |
| 系統製造問: 小週用                                                                                        |
| <u>赤統型號: </u>                                                                                     |
| EIOS: Award Modular EIOS v6.0                                                                     |
| 屬理器: Intel(K) Pentum(K) 4 CPU 2.40GHz                                                             |
| ICIDE SIZMB RAM                                                                                   |
| 万貞福葉: 使用了 108MB / 这有 114100 9月                                                                    |
| Directa Rg.+.: Directa 9.06 (4.09.0000.0902)                                                      |
| ☑ 綾萱 WHQL 數位簽章                                                                                    |
| DxDiag 5.03.0001.0902 Unicode Copyright (C) 1998-2003 Microsoft Corporation. All rights reserved. |
| 武明田                                                                                               |

 若不是 DirectX9.0b 版本,請依照步驟 5 安裝,若已經是最新版本, 請直接到步驟 6 繼續安裝。  請您先放入 UPMOST V2.4A 版光碟片(或以上版本),再點選『開始』\『執行』,鍵入『D:\DirectX9b \dxsetup.exe(假設 D:為光碟機)』 並點選『確定』,安裝 DirectX9.0b。

| 執行     | ? ×                                             |
|--------|-------------------------------------------------|
| 2      | 諸輸入程式、資料夾、文件或 Internet 資源的名稱,<br>Windows 會自動開啓。 |
| 開啓(0): | D:\DirectX9b\dxsetup.exe                        |
|        | <b>確定</b> 取消 瀏覽(B)                              |

- 接著放入 UPMOST V2.4A 版(或以上版本)驅動程式光碟片將 Mobile DVD 連接上您的電腦 PCMCIA 連接埠內。
- 系統會偵測到『SKNET MonsterVR\_Mobile』請您選擇『從清單或 特定位置安裝置(進階)(<u>S</u>)」,並點選『下一步(<u>N</u>)>』。

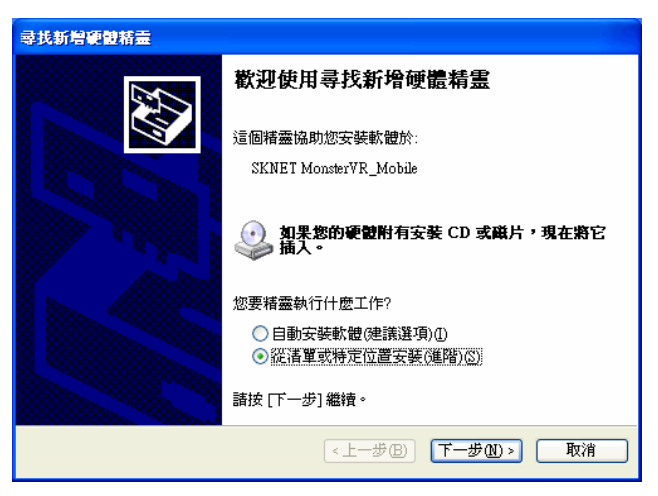

 請勾選『在這些位置中搜尋最好的驅動程式(S)』以及『搜尋時包括 這個位置(Q)』,並請鍵入『D:\MoblieDVD(假設 D:為光碟機)』, 輸入完後再請點選『下一步(N)>』。

| 尋找新 <b>增硬體精靈</b>                                                                                                  |
|----------------------------------------------------------------------------------------------------|
| 諸選擇您的搜尋和安裝選項。                                                                                                    |
| ◆ 在這些位置中搜尋最好的驅動程式②<br>使用下列核取方塊來限制或擴充包括本機路徑和可卸除式媒體的預設搜尋,將安裝找到的最佳驅動程式。           □ 搜尋可卸除式媒體(軟碟, CD-ROM)( <u>M</u> ) |
| <ul> <li>✓ 搜尋時包括這個位置(0):</li> <li>D:WobileDVD</li> <li>○ (別覽配)</li> </ul>                                         |
| 〇十岁決等,並加到出年安久較和加速型進為世的<br>選擇這個選項來從這單中選取裝置驅動程式。Windows不保證您所選取的驅動程<br>式最符合您的硬體。                                     |
| <上一步④) 「下一步⑪ > ) 取消                                                                                               |

9. 安裝過程中會出現『硬體安裝』,請點選『繼續安裝(C)』繼續安裝。

| 硬體安裝 |                                                                                                    |
|------|----------------------------------------------------------------------------------------------------|
| 1    | 您正要為這個硬體安裝的軟體:<br>SKNET MonsterVR Mobile<br>尚未通過 Windows 標誌測試以確認它與 Windows XP 的相容<br>性。(告訴我這項測試的重要性。)<br>整積安裝這個軟體會在現在或將來,使您的系統操作不<br>程定或受損。Microsoft 強烈建議您立即停止這項安<br>裝,並連絡硬體廠商索取已通過 Windows 標誌測試的<br>軟體。 |
|      | 繼續安裝(C) 停止安裝(S)                                                                                                    |

10. 安裝完成後請直接點選完成。

| 尋找新增硬體精靈 |                        |  |  |  |  |
|----------|------------------------|--|--|--|--|
|          | 完成尋找新增硬體精霊             |  |  |  |  |
|          | 這個精靈安裝了軟體於:            |  |  |  |  |
| 65       | SKNET MonsterVR Mobile |  |  |  |  |
|          |                        |  |  |  |  |
|          |                        |  |  |  |  |
|          |                        |  |  |  |  |
|          | 按 [完成] 關閉精靈。           |  |  |  |  |
|          | 《上一步图》 <b>完成</b> 取消    |  |  |  |  |

 11. 安裝完成硬體後,請先至『控制台』\『效能及維護』\『系統』\『硬 體』\『裝置管理員內』,查看在『音效,視訊及遊戲控制器』內有 無『SKNET MonsterVR Mobile』。

| 檔案 ④ 執行 ④ 檢視 ♡ 説明 ⊞                                                                                                    |   |
|----------------------------------------------------------------------------------------------------|---|
|                                                                                                    |   |
| <ul> <li>□ ● CALVIN-DEMO</li> <li>□ DVD/CD-ROM 光碟機</li> <li>□ DE ATA/ATAPI 控制器</li> <li>□ ● CMCIA 介面卡</li> <li>□ ● SCSI 及 RAID 控制器</li> <li>□ ● 育效, 視訳及遊戲控制器</li> <li>□ ● Creative Game Port</li> </ul> |   |
| ● Creative SB Livel saries<br>● Legacy 音訊驅動程式<br>● Legacy 磁訊印度設置<br>● SKNFT Monster VR Mobile<br>● 音訊傳導路<br>● 媒體控制胰置<br>● 媒體控制胰置<br>● 成理器                                                               |   |
| <ul> <li>○ ● ● ● ● ● ● ● ● ● ● ● ● ● ● ● ● ● ● ●</li></ul>                                                                                                    | > |
|                                                                                                    |   |

12. 接著請進入 Windows 桌面左下角的『開始』\『執行』,並鍵入路徑
"D:\MoblieDVD\MoVRM\_Inst\_Chntr.exe(假設 D:為光碟機)』安裝應用程式,輸入完畢後請點選『確定』;此路徑安裝的是繁體中文介面;如欲安裝其他語系路徑如下:英文請安裝『D:\MoblieDVD
\MoVRM\_Inst\_Englh.exe』、簡體中文請安裝『D:\MoblieDVD
\MoVRM\_Inst\_Chnsm.exe』、日文請安裝『D:\MoblieDVD\MoVRM
Inst\_Japan.exe』。

| 執行     | ? 🔀                                      |
|--------|------------------------------------------|
| -      | 輸入程式、資料夾、文件或網際網路資源的名稱,<br>Windows 會自動開啓。 |
| 開啓(0): | D:\MobileDVD\MoVRM_Inst_Chntr.exe        |
|        | 確定 取消 瀏覽(B)                              |

13. 請於安裝精靈的歡迎視窗中,直接點選『下一步 (N)>』。

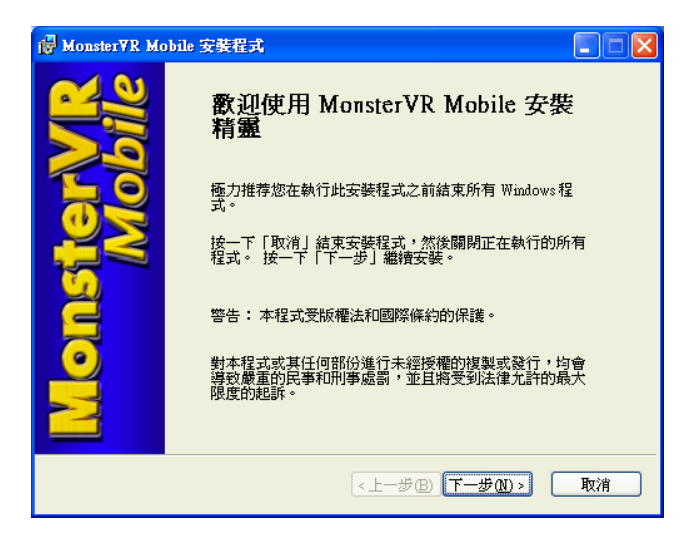

選擇安裝的路徑及資料夾,預設路徑為『C:\Program Files
 \MonsterVR Mobile\』,您可以點選『瀏覽(<u>R</u>)』選擇其他的安裝路徑,建議您安裝在預設路徑下,完成後請點選『下一步(<u>N</u>)>』。

| 🚽 MonsterYR Mobile 安裝程式                                                                                                    |    |
|----------------------------------------------------------------------------------------------------|----|
| <b>目的地資料夾</b><br>選擇安裝該應用程式的資料夾。                                                                                                    |    |
| Wiss Installation Wizard 將在以下資料夾中安裝 MonsterVR Mobile 的檔案。<br>若要安裝到其他資料夾,諸按一下「瀏覽」按鈕,然後選擇其他資料夾。<br>您可以按一下「取消」結束 Wise Installation Wizard,選擇不安裝 MonsterV<br>Mobile。 | /R |
| C:\Program Files\MonsterVR Mobile\ 瀏覽任                                                                                                    | ש  |
| <上一步(B) (下一步(R) > (                                                                                                    | 取消 |

 若要更改之前的安裝設定可點選『<上一步(<u>B</u>)』,確定設定正確後 請點選『下一步(<u>N</u>)>』。

| · P Monster YR Mobile 安裝程式      |    |
|---------------------------------|----|
| 準備安装應用程式                        |    |
| 按一下「下一步」開始安裝。                   |    |
| 按一下「上一步」按鈕重新輸入安裝資訊或按一下「取消」結束楮靈。 |    |
|                                 |    |
| <上一步(B) 下一步(A) >                | 取消 |

16. 安裝完成後請點選『完成(<u>F</u>)』。

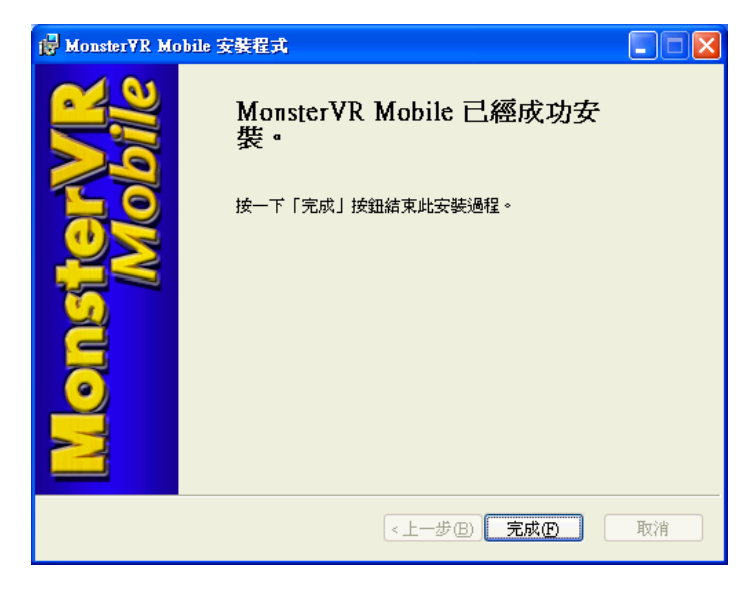

17. 您可以點選桌面的『MonsterVR Mobile』圖示(如下圖 3),或進入
 『開始』\『程式集』\『MonsterVR Mobile』,點選『MonsterVR Mobile』
 (如下圖 4)進入程式。

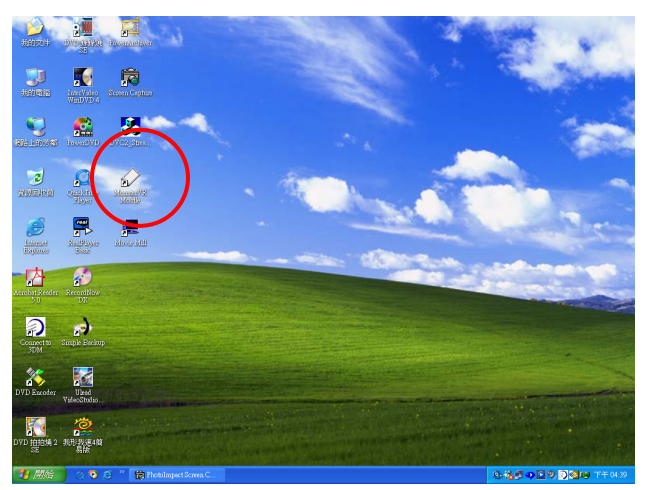

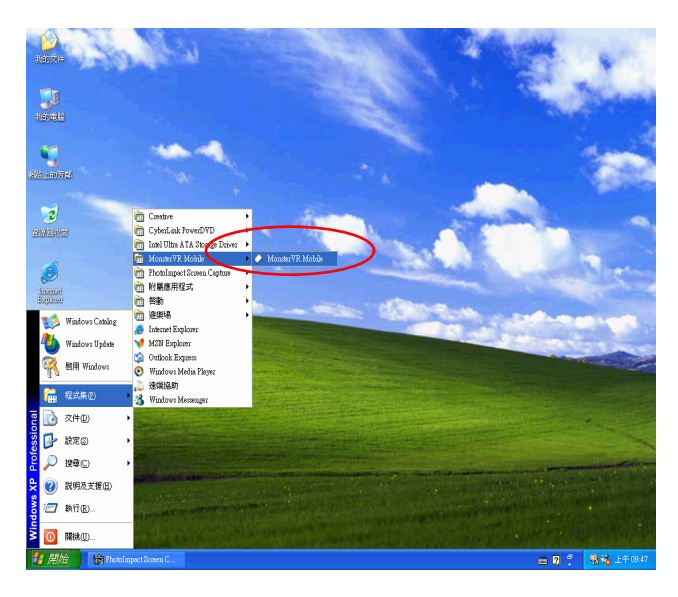

圖 4

# 第三章 功能設定與說明

# 3.1 Mobile DVD 控制台

開啓程式後會出現預覽視窗,及主控制台面板。

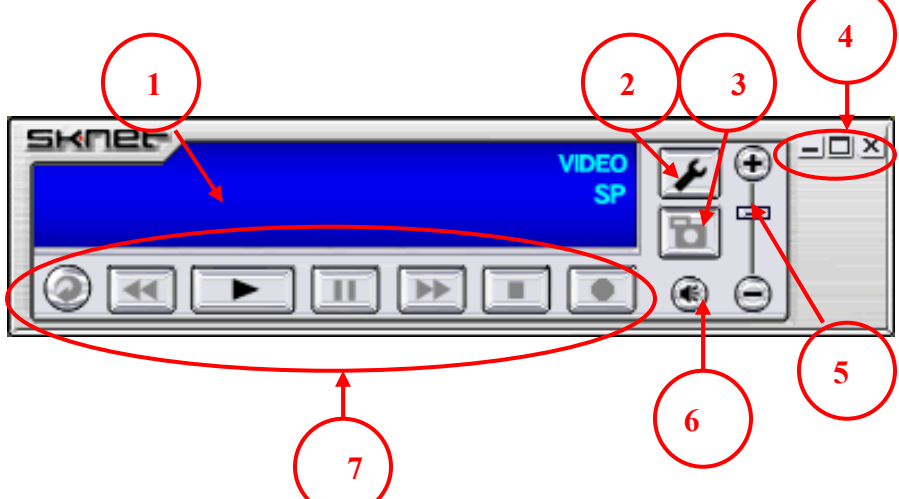

面板功能介紹:

- 1. 顯示面板:可從當中知道目前程式選擇與進行的一些資訊。
- Mobile DVD 程式的進階設定,有關於此程式的各項 設定功能,請參照 3.2 章節介紹。
- 4. 🗵: 關閉程式。
  - :將預覽視窗放大至全螢幕。在全螢幕下點選兩下滑鼠左鍵,可 使視窗恢復原始大小。
  - :將程式縮至最小。

- 6. 啓動聲音或靜音功能。
  - 🔇 : 啓動 聲音。
  - 👿 : 靜音。
- 7. 控制鍵操作:

| - |                             |
|---|-----------------------------|
| 0 | 重複鍵                         |
|   | 播放模式-檔案重複播放。                |
|   | <b>擷取模式-無作用。</b>            |
| • | 快速倒回功能鍵                     |
|   | 播放模式-向後倒退播放5秒鐘。             |
|   | <b>擷取模式-無作用。</b>            |
|   | 播放功能鍵                       |
|   | 播放模式-點選後進入播放模式,可播放您所選擇的檔案。  |
|   | <b>擷取模式-無作用。</b>            |
|   | 暫停功能鍵                       |
|   | 播放模式-暫停播放或解除暫停。             |
|   | <b>擷取模式-無作用。</b>            |
| 1 | 快速前進功能鍵                     |
|   | 播放模式-向前跳躍播放5秒鐘。             |
|   | 攝取模式-無作用。                   |
|   | 停止功能鍵                       |
|   | 播放模式-停止播放並回覆到預覽模式下。         |
|   | 擷取模式-停止擷取並回到預覽模式下。          |
|   |                             |
|   | 播放模式-無作用。                   |
|   | 擴取模式-點選此鍵進入擴取模式,可進行錄製影像或聲音。 |

# 3.2 Mobile DVD 進階設定

此章節介紹有關 Mobile DVD 進階設定內的各項功能及設定方式。請注意 當您變更任何設定時請務必點選『確定』,才能完成變更設定。

1. 預覽:可設定預覽模式下的各項細部設定。

|       | 設定                      |      |
|-------|-------------------------|------|
|       | 🃺 預覽 🕞 錄製 🖓 擷取圖片 🚺 關於 🛛 | 可選擇訊 |
|       | 視訊來源: ▲/♡ 端子            | 號來源輸 |
|       | _ 顏色設定                  | 入。   |
|       | 「売度:」   50              |      |
| 將視窗   | 對比度: 53 53              |      |
| 永遠放   | 色調:                     |      |
| 置最上   | 飽和度: 50                 |      |
| 層。    | 清晰度:」 81 81             |      |
|       | 預設値                     |      |
| 啓用後   | ▶ 程式一直顯示於最上端 將          | 各設定  |
| 可減少   |                         | 整回預  |
| CPU 負 | ⊒л                      | 値。   |
| 載。    | <u>確定</u> 取消            |      |

 訊號來源:可以選擇 A/V 端子或 S 端子不同的訊號來源,當作 訊號輸入源。

| 視訊來源: | A/V 端子 📃 💌     |
|-------|----------------|
|       | A/V 端子<br>S 端子 |

● 色彩設定:

亮度:調整輸入影像的明亮度。
對比度:調整輸入影像的對比。
色調:調整輸入影像的色調。
飽和度:調整輸入影像的飽和度。
銳利度:調整輸入影像的銳利度。
預設值:將設定回復至預設值。

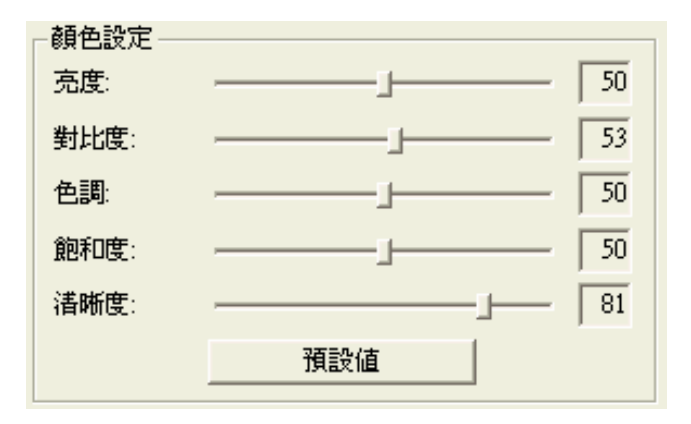

- 程式一直顯示於最上端:如果勾選此選項,預覽視窗將置於最上層。
- 啓用 DXVA:如果勾選此選項,可減少 CPU 的負載,但是啓 用後無法擷取單張的圖像。

2. 錄製:可設定動態擷取的細部設定。

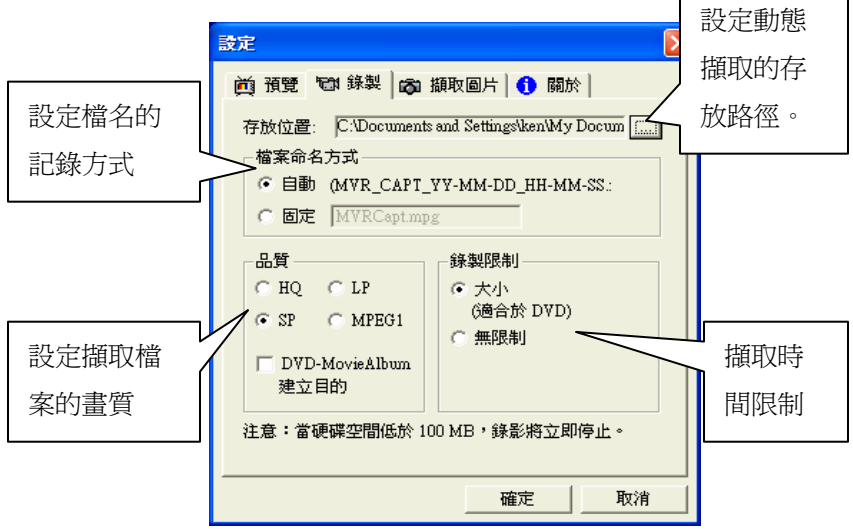

● 存放位置:預設動態擷取存放路徑於 C:\Documents and

Settings\Administrator\MyDocuments(我的文件夾)

目錄下。

● 檔案命名方式:

自動:自動檔名遞增方式儲存。

固定:自訂檔名。

品質:錄影模式選擇

| 錄製模式  | 壓縮格式  | 影像傳送率     | 紀錄方式 | 解析度     | 視訊格式 |
|-------|-------|-----------|------|---------|------|
| HQ    | MPEG2 | 6Mbps     | CBR  | 720x480 | NTSC |
| HQ    | MPEG2 | 6Mbps     | CBR  | 720x576 | PAL  |
| SP    | MPEG2 | 4Mbps     | VBR  | 720x480 | NTSC |
| SP    | MPEG2 | 4Mbps     | VBR  | 720x576 | PAL  |
| LP    | MPEG2 | 2Mbps     | VBR  | 352x480 | NTSC |
| LP    | MPEG2 | 2Mbps     | VBR  | 352x576 | PAL  |
| MPEG1 | MPEG1 | 1.15 Mbps | CBR  | 352x240 | NTSC |
| MPEG1 | MPEG1 | 1.15 Mbps | CBR  | 352×288 | PAL  |

- DVD-MovieAlbum:此功能目前不支援。
- 錄製限制: 擷取時間限制;如果點選『大小』各模式會有一定
   的錄製時間,如果點選『無限制』則無擷取時間的

限制。

|     | HQ 模式                 | SP 模式 | LP 模式  |  |
|-----|-----------------------|-------|--------|--|
| 大小  | 60分鐘                  | 90分鐘  | 150 分鐘 |  |
| 無限制 | 無限制,但 MPEG-2 規格,單一檔案不 |       |        |  |
|     | 過 26 小時 33 分 43 秒     |       |        |  |

注意:當硬碟空間不足 100MB 時,系統將自動停止錄影。

3. 描取圖片:可設定單張影像擷取功能的細部設定。

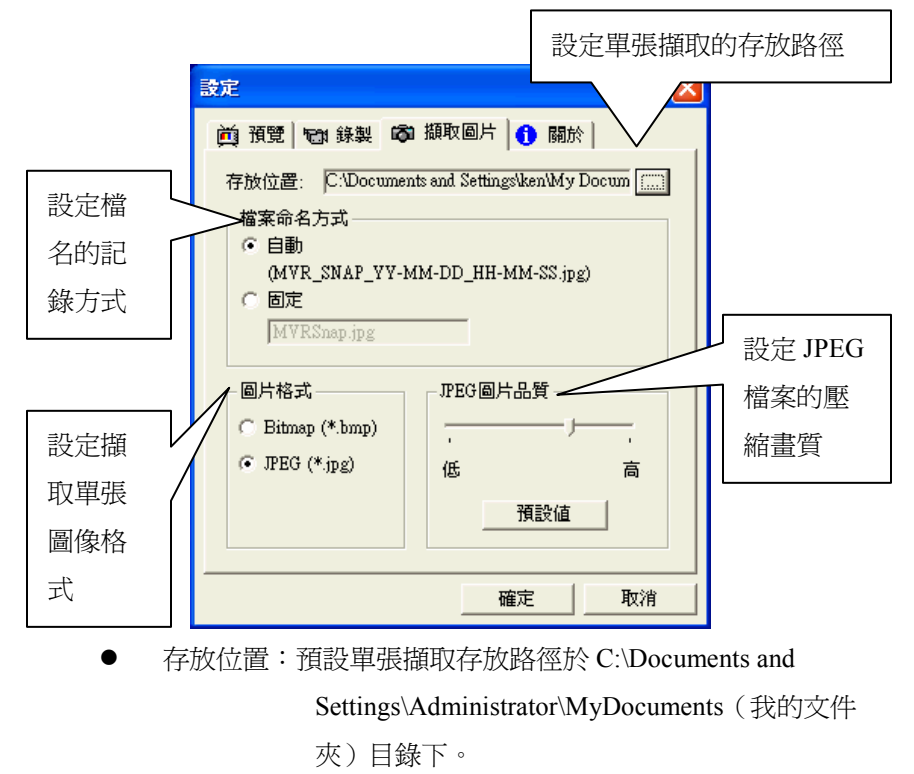

● 檔案命名方式:

自動:自動檔名遞增方式儲存

固定:自訂檔名

- 圖片格式:設定擷取單張圖像格式,可選擇 BMP 或 JPG 格式 的圖檔。
- JPEG 圖檔品質:可調整 JPEG 圖檔的壓縮程度。
- **4. 關於:MobileDVD** 驅動程式版本宣告

| 設定 | 2                         |   |
|----|---------------------------|---|
| è  | 9 預覽   📾 錄製   🚓 擷取圖片 🚺 關於 |   |
|    |                           |   |
|    |                           |   |
|    | SKNET Corporation Ltd.    |   |
|    | 版本: 1.2.4406.139          |   |
| -  | J]                        |   |
|    |                           |   |
|    |                           |   |
|    |                           |   |
|    |                           |   |
|    |                           |   |
|    |                           |   |
|    |                           |   |
|    |                           |   |
|    | 確定                        | 1 |
|    | ##274                     | 1 |

# 3.3 Mobile DVD 熱鍵設定

| 熱鍵               | 功能     |  |
|------------------|--------|--|
| Ctrl + S 改變輸入來源。 |        |  |
| Ctrl+F 全螢幕播放。    |        |  |
| Alt + P          | 播放。    |  |
| Alt + R          | 錄製。    |  |
| Alt + U          | 暫停。    |  |
| 向下功能鍵            | 將音量調低。 |  |
| 向上功能鍵            | 將音量升高。 |  |

# 3.4 移除 Mobile DVD

 請先進入『控制台』\『新增或移除程式』內,選擇『MonsterVR Mobile』,並點選移除。

| 🖬 新增移除程式    | đ.                                                  |             |                       |
|-------------|-----------------------------------------------------|-------------|-----------------------|
| 15          | 目前安裝的程式:                                            | 排序方式(3):    | 3稱 ▼                  |
| 變更或移除程<br>式 | Microsoft Internet Explorer 6 SP1                   | 大小          | 15.6MB 📥              |
|             | 🍠 Microsoft Office 2000 SR-1 Premium                | 大小          | 10.6MB                |
| <u></u>     | 🔶 Monster¥R Mobile                                  | 大小          | <u>1.16MB</u>         |
| 新增程式        | 請按此處,了解 <u>支援資訊</u> 。                               | 使用<br>上次使用於 | <u>經常</u><br>2003/7/4 |
| <b>1</b>    | 要變更此程式或從電腦移除,請按一下 [變更/移<br>除]。                      | 變更(C)       | 移除(R)                 |
| 新增移除        | 🐝 MSN Messenger 6.0                                 | 大小          | 8.78MB                |
| Windows元件   | 🛃 NVIDIA Windows 2000/XP Display Drivers            | 大小          | 23.3MB                |
|             | 🛃 PowerDirector Pro                                 | 大小          | 55.1MB                |
|             | PowerDVD                                            | 大小          | 15.0MB                |
|             | 📸 Ulead PhotoImpact Screen Capture 3.0 Full Version | 大小          | 2.85MB                |
|             | 🌃 Ulead VideoStudio 7 SE DVD                        | 大小          | 87.5MB                |
|             | 📡 Windows Media Player 7.1                          | 大小          | 2.01MB                |
|             | 💿 Windows Media 編碼器 9 系列                            | 大小          | 14.4MB 💌              |
|             |                                                     |             | 關閉(())                |

 接著會出現一個確認視窗,若您確定要移除掉 Mobile DVD 請點選 『是』,系統完成動作後即完成移除 Mobile DVD 應用程式。

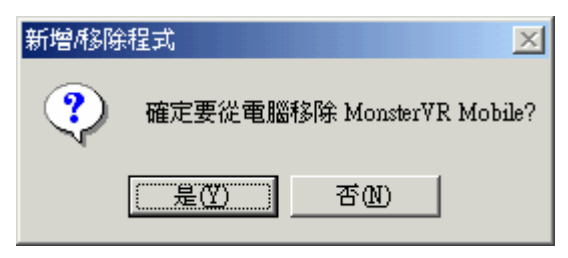

 再來請您放入 UPMOST V2.4A 光碟片(或以上版本),並進入『開始』\『執行』,鍵入『D:\MobileDVD\Driver Remover\vmDevRmv \_Chntr.exe(假設 D:為光碟機)』按下確定,準備移除 MOBILE DVD 的驅動程式檔案;此移除路徑為繁體中文介面;其他語系移除路徑 如下:英文請執行『D:\MobileDVD\Driver Remover\vmDevRmv \_Englh.exe』、簡體中文請執行『D:\MobileDVD\Driver Remover \vmDevRmv\_Chnsm.exe』、日文請執行『D:\MobileDVD\Driver Remover\vmDevRmv\_Japan.exe』。

| 執行       | <u>? ×</u>                                      |
|----------|-------------------------------------------------|
| <u> </u> | 諸輸入程式、資料夾、文件或 Internet 資源的名稱,<br>Windows 會自動開啓。 |
| 開啓(①):   | D:\MobileDVD\Driver Remover\vmDevRmv_Chnt 💌     |
|          | 確定 取消 瀏覽(B)                                     |

4. 請點『開始移除』,開始執行移除動作。

| ✓ MonsterVR Mobile 設備装置驅動程式移除工作 | ⊧ <u>×</u> |
|---------------------------------|------------|
| 1) 完全移除驅動程式。                    |            |
| 開始移除 狀態:                        |            |
| 2) 移除驅動程式動作結束後。 諸重新開機。          |            |
|                                 |            |
| []                              | 重新開機       |
|                                 |            |

 當『狀態』出現『移除完了』時表示完成移除工作,請點選『重新 開機』重新開機即可。

| 📿 MonsterVR Mobile 設備裝 | 置驅動程式移除工作       | 乍    | × |
|------------------------|-----------------|------|---|
| 1) 完全移除驅動程式。           |                 | _    |   |
| 開始移除                   | 狀態: │移除完了       |      |   |
| 2) 移除驅動程式動作結束          | <u>冬 請奉新開機。</u> | -    |   |
|                        |                 |      |   |
|                        | 結束              | 重新開機 |   |
|                        |                 |      |   |

#### 

- 在此以 AV 端子為來源,示範製作 DVD 光碟所需影像檔案的擷取。
   首先請將 Mobile DVD 連接上您的筆記型電腦 PCMCIA 連接埠內, 並將錄影機或 DVD 播放機上的 AV 端子接到 Mobile DVD 上。
- 進入 Windows 作業系統後,請點選桌面『MonsterVR Mobile』圖示, 進入 Mobile DVD 程式。

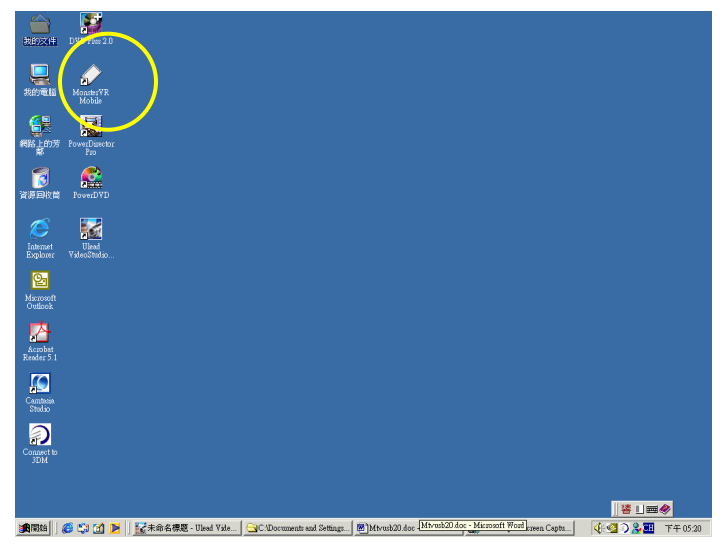

3. 進入後請先點選『 2. 選擇影像來源以及錄影設定。

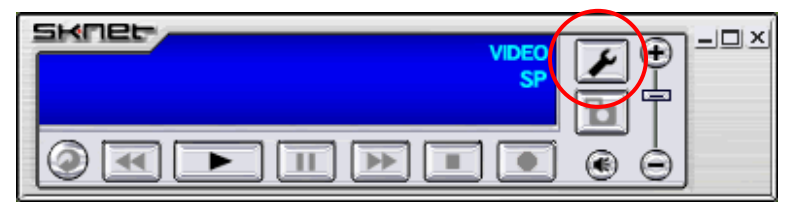

4. 首先於『預覽』設定內選擇 A/V 端子或 S 端子影像的來源。

|           | 設定                    |
|-----------|-----------------------|
|           | 前 預覽 중 錄製 局 攝取圖片 1 關於 |
| $\langle$ | 視訊來源: ▲/\/ 端子         |
|           | 顏色設定                  |
|           | 克度: 50                |
|           | 對比度: 53               |
|           | 色調: 50                |
|           | 創和度: 50               |
|           | 諸晰度:」 「81             |
|           | 預設値                   |
|           | ☞ 程式一直顯示於最上端          |
|           | ▼ 搭用 DXVA             |
|           |                       |
|           |                       |

 接著進入『錄製』設定,選擇我要存放的路徑、檔名的紀錄方式及 錄製的格式。

|           | 設定                                                                                             |   |
|-----------|------------------------------------------------------------------------------------------------|---|
|           | 前 預覽 🕲 錄製 👩 擷取圖片 🚺 關於                                                                          |   |
| <         | 存放位置: C:\Documents and Settings\ken\My Docum []                                                | > |
|           | 備案命名方式                                                                                         |   |
| $\langle$ | <ul> <li>○ 自動 (MVR_CAPT_VY-MM-DD_HH-MM-SS:</li> <li>○ 固定 MVRCaptmpg</li> </ul>                 |   |
| (         | HQ C LP<br>← HQ C LP<br>← SP ← MPEG1<br>F DVD-MovieAlbum<br>建立目的<br>注意:當硬碟空間低於 100 MB,錄影將立即停止。 |   |
|           | 確定 取消                                                                                          |   |

6. 調整好適當的音量大小,設定好後按下錄製鍵即可開始擷取。

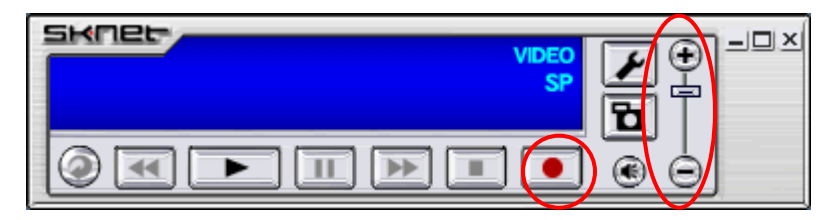

 錄製完成後直接按下停止鍵,即可停止擷取,系統會依照您的影像 來源及時間自動給予檔名。

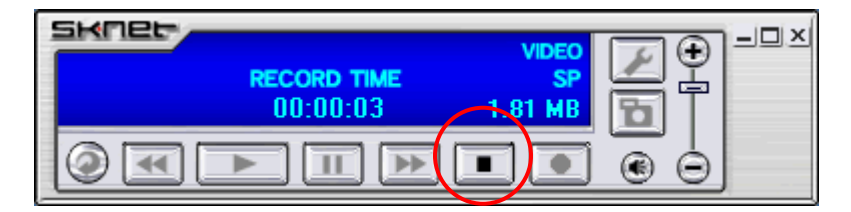

# 第四章 會聲會影 7.0 SE DVD 燒錄範例

# 4.1 DVD 燒錄範例

- 1. 請先自行安裝會聲會影 7.0 SE DVD 軟體。
- 進入 Windows 作業系統後,請先點選桌面『Ulead VideoStudio7 SE DVD』圖示,進入會聲會影 7.0 SE DVD 程式。

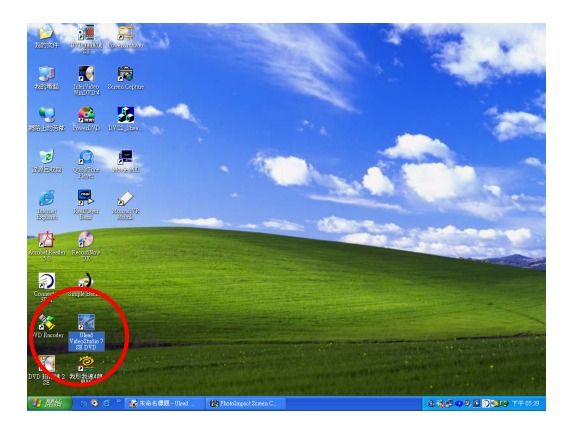

3. 請在上方點選『共用』選項。

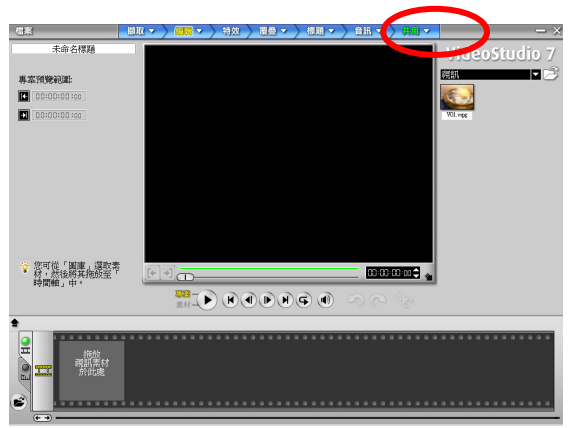

4. 請點選左方『製作光碟』功能。

|   | 檔案                     | 摄取 ▼ 〉      | 編輯 🗸 🤇 特效   |             | 標題 🔻 🔪 音訊   | マン 祭用マ      | — ×                     |
|---|------------------------|-------------|-------------|-------------|-------------|-------------|-------------------------|
|   | 未命名標題                  |             |             |             |             |             | VideoStudio 7           |
|   | (***) 建立提制线            |             |             |             |             |             | 親凱 🗖 😕                  |
| ( | RUPENCE                |             |             |             |             |             |                         |
| 1 | att research           |             |             |             |             |             | V01.mgg                 |
|   |                        |             |             |             |             |             |                         |
|   | 1 ME EL                |             |             |             |             |             |                         |
|   |                        |             |             |             |             |             |                         |
|   |                        |             |             |             |             |             |                         |
|   |                        |             |             |             |             |             |                         |
|   |                        |             |             |             |             |             |                         |
|   |                        |             |             |             |             |             |                         |
|   |                        |             |             |             |             |             |                         |
|   |                        |             |             |             |             |             |                         |
|   |                        | [+]+]       |             |             |             | 0000000     |                         |
|   |                        |             |             | I I I I     |             |             |                         |
|   | 08-+ <sup>0.0000</sup> | 00:00:02:00 | 00:00:04.00 | 00:00:06.00 | 00.00.08.00 | 00:00:10:00 | 00:00:12:00 00:00:14:00 |
|   | 90                     |             |             |             |             |             |                         |
|   | E CO                   |             |             |             |             |             |                         |
|   |                        |             |             |             |             |             |                         |
|   | T                      |             |             |             |             |             |                         |
|   | S 3                    |             |             |             |             |             |                         |
|   |                        |             |             |             |             |             |                         |

5. 請在『輸出光碟格式』旁下拉選單,並點選『DVD』。

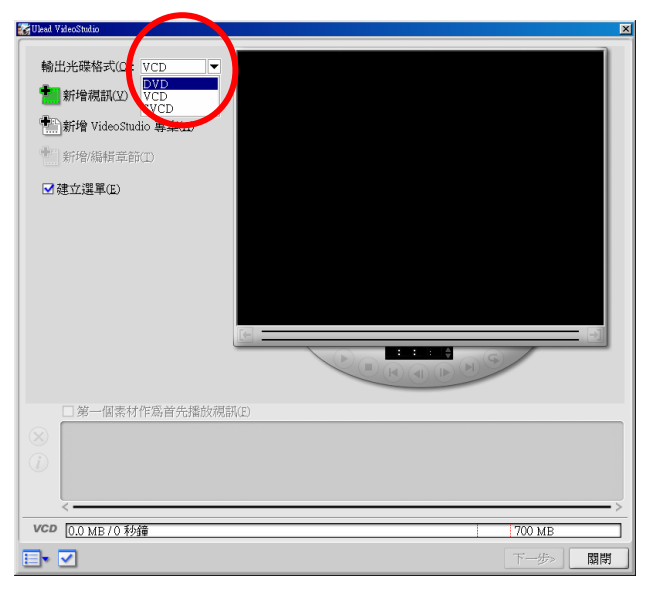

6. 請點選『新增視訊』。

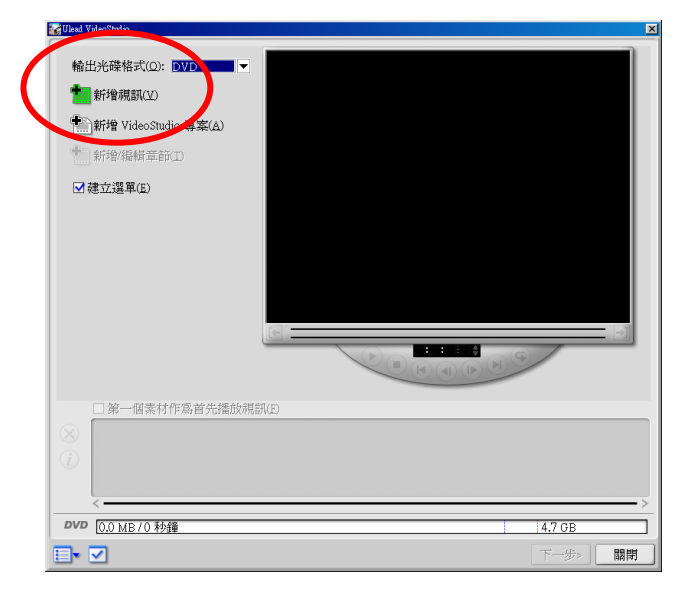

7. 請選擇要燒錄的檔案,並點選『開啓』。

| 開啓視訊檔                                                            | X                                                                                                    |
|------------------------------------------------------------------|----------------------------------------------------------------------------------------------------|
| 搜尋位置①: 🔒 我的文件                                                    | O 🏚 📂 🔜-                                                                                                    |
| ☐ My eBooks ☐ Ulead VideoStudio 誘約音樂                             | MVR_CAPT_03-07-09_17-28-38.mpg<br>MVR_CAPT_03-07-09_17-29-02.mpg<br>MVR_CAPT_03-07-09_17-29-33.mpg<br>MVR_CAPT_03-07-09_17-29-33.mpg |
| MVR_CAPT_03-07-09_17-27-30.mpg<br>MVR_CAPT_03-07-09_17-28-03.mpg |                                                                                                    |
| 檔案名稱(N): MVR_CAPT_03-07-09_17                                    | -27-30.mpg 開啓()                                                                                                    |
| 檔案類型(I): 所有格式                                                    | У Расти                                                                                                    |
| 主題(世):                                                           | ▲ 資訊 🕑                                                                                                    |
| ]用企业。<br>/ ■ 自動播放 ④ ● 靜音 他                                       | 瀏覽(B)<br>預覽(Y)                                                                                                    |

8. 此時程式會將您選擇的影像檔案匯入到表單內,請點選『下一步』。

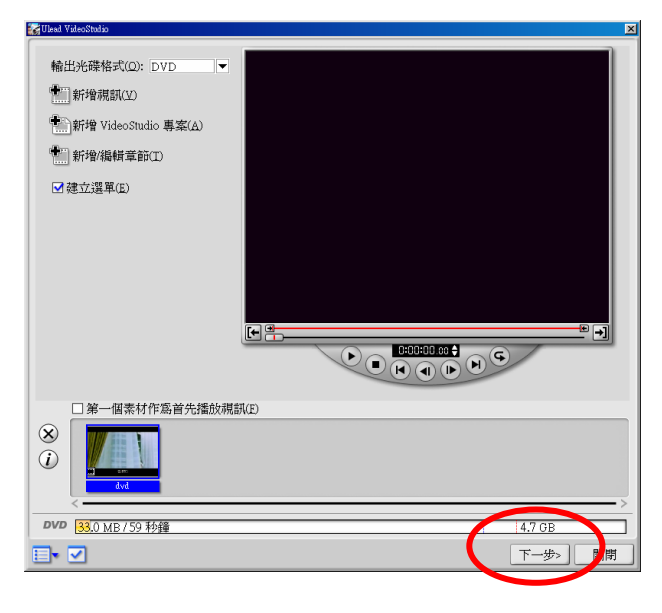

9. 在選單中可以點選選單的標題進行修改。

| 🖌 Ulead VideoStudio                       |                               |            |   |             | ×  |
|-------------------------------------------|-------------------------------|------------|---|-------------|----|
| 目前顯示的選單:<br>按一下縮圖/文字來道                    | 創行編輯:                         | 主選單        |   | 選單範本:<br>典雅 |    |
| MVH. GAPT 03167                           | 我的<br>30 17 27 - 00<br>S      | 標題         |   | CLUDE       |    |
| □ 顯示結圖編驗(S)                               |                               | ✓新増音節躍單(P) | ≪ |             |    |
| □ 100/100mmmmmmmmmmmmmmmmmmmmmmmmmmmmmmmm | 波友課題副影像                       |            |   |             |    |
|                                           | 1月1日 2世代の第二日の<br>したったの時期ののために |            |   |             |    |
|                                           |                               |            |   | 47.cp       |    |
|                                           | <b>理</b>                      |            |   | <上一步 下一步>   | 關閉 |

 在中間編輯選單標題視窗中鍵入要顯示的選單標題名稱,並可以點 選『字型』進行字體的設定,設定完後請點選『確定』。

| 編輯選單標題            | ×     |
|-------------------|-------|
| UPMOST A          | 字型(F) |
|                   | 確定    |
| ▼                 | 取消    |
| 按下 [Enter] 可開始新的一 | -行。   |

11. 在選單中也可以點選檔案的標題進行修改。

| 🐼 Ulead VideoStudio |        |            |     |                                                                      | × |
|---------------------|--------|------------|-----|----------------------------------------------------------------------|---|
| 目前顯示的選單:            |        | 主選單        | •   | 選單範本:                                                                |   |
| 按一下縮圖/文字來進          | 舊行編輯:  |            |     | 典雅                                                                   |   |
| TEST 0              |        | IOST       |     | Chail<br>Chail<br>Chail<br>Chail<br>Chail<br>Chail<br>Chail<br>Chail |   |
|                     |        |            | ≪ ≫ |                                                                      |   |
| □ 顯示縮圖編號(S)         |        | ✓新增章節選單(P) |     | ,<br>                                                                |   |
| <b>一</b> 背景影像(1)    | 沒有選取影像 |            |     |                                                                      |   |
| ↓ 背景音樂(M)           | 沒有選取音樂 |            |     |                                                                      |   |
| DVD 9.0 MB / 11 秒   | j≇     |            |     | 4.7 GB                                                               |   |
| ∎• ☑                |        |            |     | <上一步 下一步> 關閉                                                         |   |

 在中間編輯文字說明視窗中鍵入要顯示的檔案標題名稱,並可以點 選『字型』進行字體的設定,設定完後請點選『確定』。

| 編輯文字說明            | ×     |
|-------------------|-------|
| TEST_DVD          | 字型(F) |
|                   | 確定    |
| T F               | 取消    |
| 按下 [Enter] 可開始新的一 | -行。   |

針對選單背景圖片以及加入背景音樂,也可以在左下方處進行設定,設定完成後請點選『下一步』。

| 😸 Ulead VideoStudio     |        |          |            |                                                              |    |
|-------------------------|--------|----------|------------|--------------------------------------------------------------|----|
| 目前顯示的選單:                | E      | i 漢單     |            | 選單範本:                                                        |    |
| 按一下縮圖/文字來進              | 行編輯:   |          |            | 典雅                                                           | -  |
| TEST D                  | UPMOS  | ST.      |            | Cold<br>Cold<br>Cold<br>Cold<br>Cold<br>Cold<br>Cold<br>Cold |    |
|                         |        | *        | ₩          |                                                              |    |
| □ 顯示緒圖編號 ♡              | ☑ 新5   | 曾章節選單(P) |            |                                                              |    |
| 背景影像(I)                 | 沒有選取影像 |          |            |                                                              |    |
| ↓ 背景音樂(M)               | 沒有選取音樂 |          |            |                                                              |    |
| <b>タVD</b> 9.0 MB/11 秒候 | ĝ      |          |            | 4.7 GB                                                       |    |
|                         |        |          | < <u>-</u> | * 下-歩                                                        | 關月 |
|                         |        |          |            |                                                              |    |

14. 在此可以針對您製作的 DVD 影像光碟進行預覽,確認沒有問題後請 點選『下一步』。

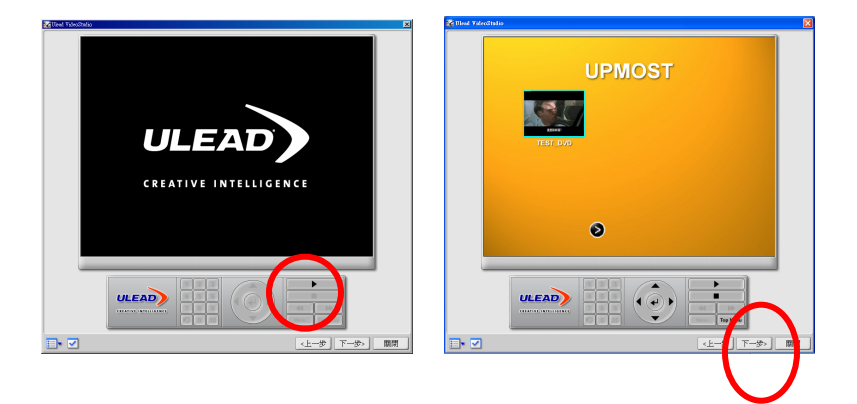

輸入『光碟名稱』並選擇好燒錄機後,直接點選『輸出』就可以燒錄 DVD 影像光碟了。

| 輸出設定                                                |                    | ·                              |     |
|-----------------------------------------------------|--------------------|--------------------------------|-----|
| ☑ 燒錄至光碟(I)                                          | (1000-100-1000):   | DVD-Video                      |     |
| □ 建立 DVD 資料夾(E):                                    | C:\My Documents    | Ulead VideoStudio\7.0\VIDEO_TS |     |
| □ 建立光碟映像檔(L):                                       | C:\My Documents    | Ulead VideoStudio\7.0\dvd.iso  |     |
| 등 輸出進階設定(S)                                         |                    |                                |     |
|                                                     |                    |                                |     |
| 光碟燒錄器                                               |                    |                                |     |
| 光碟糊(E): <g:></g:>                                   | PIONEER DVD-RW D   | /R-103 2.00 (Ulead) 🔹 🔰 關於     | (A) |
| 燒鎌連度(D): 最大                                         | •                  |                                |     |
| 份數(I): 1                                            |                    |                                |     |
|                                                     |                    |                                |     |
| □ 煉鎌器進階設定(U)                                        |                    |                                |     |
| ■ 燒錄器進階設定(U)                                        |                    |                                |     |
| ■ 燒錄器進階設定(U)<br>所需/可用的硬碟空間:                         | 34.4 MI            | / 4.2 GB                       |     |
| 一 燒錄器進階設定(Ш)<br>新需/可用的硬碟空間:<br>新需/可用的光碟空間:          | 34.4 MI<br>33.0 MI | / 4.2 GB<br>/ 0 bytes          |     |
| 無機錄器進階設定(1)<br>所需/可用的硬碟空間:<br>所需/可用的光碟空間:<br>輸出進度:  | 34.4 MI<br>33.0 MI | / 4.2 GB<br>/ 0 bytes          |     |
| ■ 燒錄器進階設定(U)<br>所需)可用的硬碟空間:<br>新需)可用的光碟空間:<br>輸出進度: | 34.4 Mi<br>33.0 Mi | / 4.2 GB<br>/ O bytes          |     |
| 院錄器進階設定(U)<br>新需可用的硬碟空間:<br>新需可用的光碟空間:<br>輸出進度:     | 34.4 MI<br>33.0 MI | / 4.2 GB<br>/ Obytes           |     |
| 法 保持器進階設定(1)<br>新黨可用的硬礎空間:<br>新黨可用的光礎空間:<br>輸出進度:   | 34.4 Mi<br>33.0 Mi | / 420B<br>/ Obytes             |     |
| 快鋒器進階設定(1)<br>所需)可用的梗碟空間:<br>所需)可用的光碟空間:<br>輸出進度:   | 34.4 Mi<br>33.0 Mi | / 42 GB<br>/ Obytea            | 0.2 |

# 4.2 VCD 燒錄範例

 進入 Windows 作業系統後,請先點選桌面『Ulead VideoStudio7 SE DVD』圖示,進入會聲會影 7.0 SE DVD 程式。

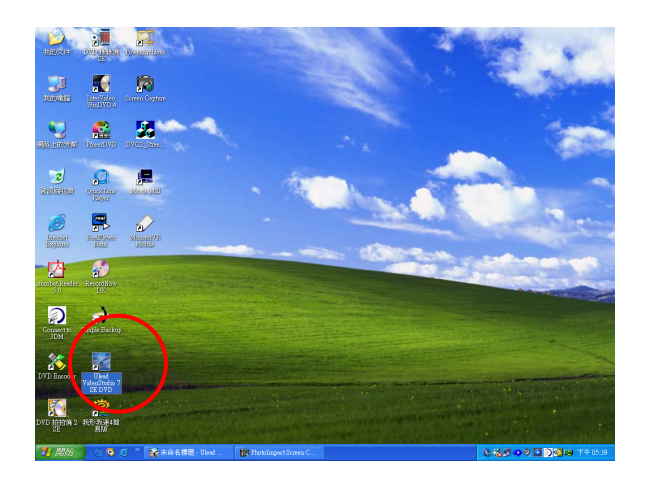

2. 請在上方點選『共用』選項。

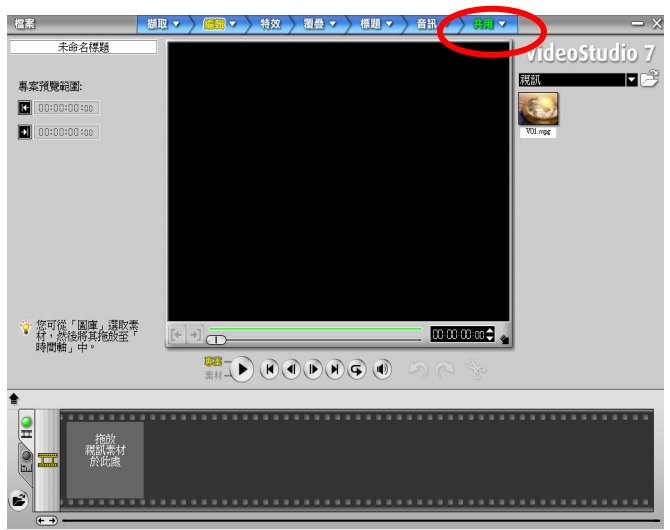

3. 請點選左方『製作光碟』功能。

| 檔案                     | 撷取 マ 〉 編輯 マ 〉 特效 〉 進豊 マ 〉 標題 マ 〉 音訊 マ 〉 発見 マ   ( 一 ) ×                          |
|------------------------|---------------------------------------------------------------------------------|
| 未命名標題                  | VideoStudio 7                                                                   |
| ③ 建立規訂檔                | 援助. 🔽 📑                                                                         |
| 😐 製作光碟                 |                                                                                 |
| 東家播放                   | V01.mge                                                                         |
| ■ 匯出                   |                                                                                 |
|                        |                                                                                 |
|                        |                                                                                 |
|                        |                                                                                 |
|                        |                                                                                 |
|                        |                                                                                 |
|                        |                                                                                 |
|                        |                                                                                 |
| 08-+ <sup>0.0000</sup> | 0.00.02.00 00.00.04.00 00.00.06.00 00.00.00 00.00.10.00 00.00.12.00 00.00.14.00 |
| <b>≗</b> ⊗             |                                                                                 |
|                        |                                                                                 |
| T                      |                                                                                 |
| S 3                    |                                                                                 |

4. 請在『輸出光碟格式』旁下拉選單,並點選『VCD』。

| C Isan A Incorporation |       |             |        | <u></u> |
|------------------------|-------|-------------|--------|---------|
| 輸出光碟格式(2): VCD         |       |             |        |         |
|                        |       |             |        |         |
| □ 第一個素材作為首先播放;         | 規制(E) | ♦<br> ►) (G | /      |         |
| ×<br>()<br>()          |       |             |        | >       |
| VCD 0.0 MB / 0 秒鐘      |       |             | 700 MB |         |
|                        |       |             | 下一步>   | 關閉      |

5. 請點選『新增視訊』。

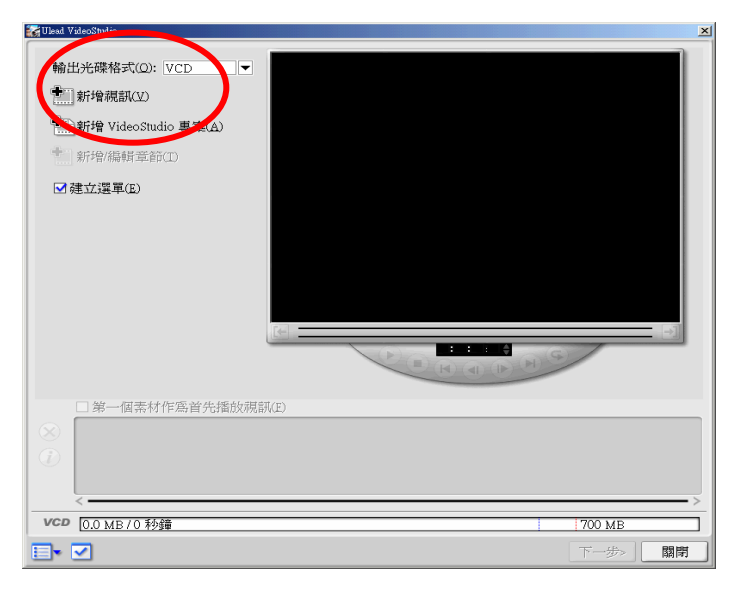

6. 請選擇要燒錄的檔案,並點選『開啓』。

| 開啓視訊檔         |                |            |           |              | ×          |
|---------------|----------------|------------|-----------|--------------|------------|
| 搜尋位置(l):      | <mark> </mark> |            | •         | 🗢 🔁          | ➡ 📰 •      |
| 🗟 My Pictures | :              |            |           |              |            |
| Ulead Video   | oStudio        |            |           |              |            |
| 1             | 内檔案            |            |           |              |            |
| MVR_CAP       | T_03_08_15_11  | _42_03.mpg |           |              |            |
|               |                |            |           |              |            |
|               |                |            |           | /            |            |
| 檔案名稱(N):      | MVR_CAPT_03    | .08_15_11  | 42_03.mpg | — <b>(</b> [ | 開啓(0)      |
| 檔案類型(I):      | 所有格式           |            |           | <b>T</b>     | 取消         |
| ·<br>主題(U):   |                |            |           |              | 資訊(F)      |
| 描述(E):        |                |            |           |              | 391655 (D) |
|               |                | <b></b>    |           | _            | 御見(0)      |
|               |                |            |           |              |            |
|               |                |            |           |              |            |
|               |                | -          |           |              |            |
| 1             |                | •          |           | -            |            |
| 🗆 自動播放(       | A) [] 靜音(M)    |            | 預覽(型)     |              |            |
|               |                |            |           |              |            |

7. 此時程式會將您選擇的影像檔案匯入到表單內,請點選『下一步』。

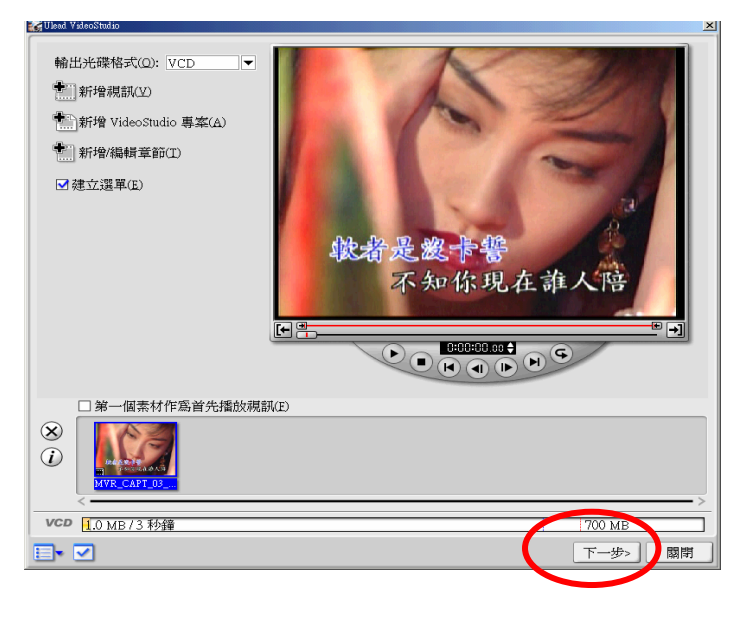

8. 在選單中可以點選選單的標題進行修改。

| 📷 Ulead VideoStudio |             |            |       | ×                                                                                |
|---------------------|-------------|------------|-------|----------------------------------------------------------------------------------|
| 目前顯示的選單:            |             | 主選單        | -     | 選單範本:                                                                            |
| 按一下縮圖/文字來進          | 進行編輯:       |            |       | 典雅                                                                               |
| 1<br>MVR CAPT OD 00 | 我的<br>***** | 票題         |       | Clarific<br>Clarific<br>Clarific<br>Clarific<br>Clarific<br>Clarific<br>Clarific |
|                     |             |            | ► ► 0 |                                                                                  |
|                     |             | 】新增章節選單(P) |       |                                                                                  |
| 背景影像(1)             | 沒有選取影像      |            |       |                                                                                  |
| 1 背景音樂(M)           | 沒有選取音樂      |            |       |                                                                                  |
| VCD 1.0 MB/3 秒銀     | ş           |            |       | 700 MB                                                                           |
|                     |             |            |       | 〈上一步】下一步〉 關閉                                                                     |

 在中間編輯選單標題視窗中鍵入要顯示的選單標題名稱,並可以點 選『字型』進行字體的設定,設定完後請點選『確定』。

| 編輯選單標題            | ×     |
|-------------------|-------|
| UPMOST 🔶          | 字型(F) |
|                   | 確定    |
| T F               | 取消    |
| 按下 [Enter] 可開始新的一 | -行。   |

10. 在選單中也可以點選檔案的標題進行修改。

| 🌄 Ulead VideoStudio |            |            |                 |          | ×  |
|---------------------|------------|------------|-----------------|----------|----|
| 目前顯示的選單:            |            | 主選單        | ▼               | 選單範本:    |    |
| 按一下縮圖/文字來:          | 售行編輯╬:     |            |                 | 典雅       | -  |
|                     | UPM<br>UPM | OST        |                 | Clad1    |    |
|                     |            |            | <b>&gt;&gt;</b> |          |    |
|                     | E          | ■新增章節選單(P) |                 |          |    |
| 背景影像(D)             | 沒有選取影像     |            |                 |          |    |
| ↓ 背景音樂(M)           | 沒有選取音樂     |            |                 |          | -  |
| VCD 1.0 MB/3 秒鐘     | ₽          |            |                 | 700 MB   |    |
|                     |            |            | <               | 上一步 下一步> | 關閉 |

 在中間編輯文字說明視窗中鍵入要顯示的檔案標題名稱,並可以點 選『字型』進行字體的設定,設定完後請點選『確定』。

| 編輯文字説明            | ×    |
|-------------------|------|
| TEST_VCD          | 字型①  |
|                   | 確定   |
| ▼<br>▼            | 取消   |
| 按下 [Enter] 可開始新的一 | -行 · |

 針對選單背景圖片以及加入背景音樂,也可以在左下方處進行設 定,設定完成後請點選『下一步』。

| 自的銀示的選軍: 建理整 マ 選軍範本:<br>使一下輸圖文学來進行稿録: 用強 マ<br>UPMOST<br>1 Jack Jack Jack Jack Jack Jack Jack Jack                      | Ulead VideoStudio    |            | <u>×</u>     |
|----------------------------------------------------------------------------------------------------|----------------------|------------|--------------|
| 度一下縮圖文字來進行編輯:<br>UPMOST<br>1<br>1<br>TEST. VED<br>単語<br>単語<br>単語<br>で<br>ののの<br>ののの<br>ののの<br>ののの<br>ののの<br>ののの<br>ののの | 目前顯示的選單:             | 主選單        | 選單範本:        |
| UPMOST<br>LEST VOD                                                                                                    | 按一下縮圖/文字來進行編輯:       |            | 典雅  ▼        |
| 0                                                                                                    | UPN<br>1<br>TEST VCD | IOST       | Clud2        |
| · · · · · · · · · · · · · · · · · · ·                                                                                  |                      | * *        |              |
| ✓新培章節選單(P)                                                                                                    |                      | ✓新增章節選單(P) |              |
| ■背景影像① 沒有選取影像                                                                                                    | ■背景影像① 沒有選取影像        |            |              |
| <b>育業音樂(M</b> ) 沒有選取音樂                                                                                                 | □ 背景音樂040 沒有選取音樂     |            |              |
| 1.0 MB 3 秒鐘 700 MB                                                                                                    | VOLIOMP S 秒鐘         |            | 700 MB       |
| ▶ ☑ < <u>&lt;</u> < <u>&lt;</u> < <u>&lt;</u> < <u>&lt;</u> < <u>&lt;</u> < <u>&lt;</u> < <u></u> < <u></u> < <u></u>  | ∎• ☑                 |            | <上一步 下一步> F開 |

13. 在此可以針對您製作的 VCD 影像光碟進行預覽,確認沒有問題後請 點選『下一步』。

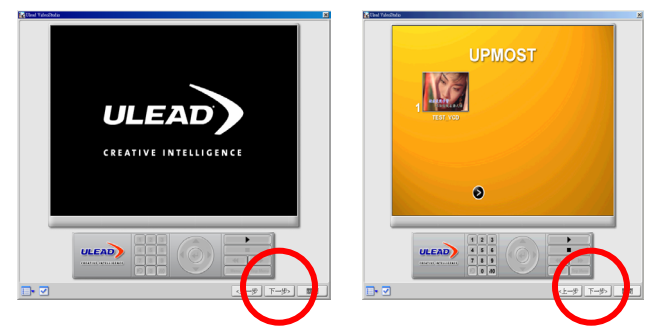

14. 輸入『光碟名稱』並選擇好燒錄機後,直接點選『輸出』。

| Ulead VideoStol   |                                                                  |
|-------------------|------------------------------------------------------------------|
| 业課をおい.            |                                                                  |
| - 範中設定            | ME                                                               |
| ☑ 燒錄至光碟(I)        |                                                                  |
| □ 建立 DVD 資料夾(E):  |                                                                  |
| □建立光碟映像檔(L):      | ettings\Administrator\My Documents\Ulead VideoStudio\7.0\wcd.ixa |
| □ 輸出進階設定(≦)       |                                                                  |
|                   |                                                                  |
| 光礫燒錄器             |                                                                  |
| 光碟機(_): <e:></e:> | PIONEER DVD-RW DVR-103 2.00 (Ulead)                              |
| 燒銹速度0. 一方大        |                                                                  |
| 份數(D: 1           |                                                                  |
| 🔚 燒錄器進階設定(U)      |                                                                  |
| 所需/可用的硬碟空間:       | 3.3 MB / 11.3 GB                                                 |
| 所需/可用的光碟空間:       | 1.0 MB / 0 bytes                                                 |
| 輸出進度:             |                                                                  |
|                   |                                                                  |
|                   | 09                                                               |
|                   |                                                                  |
|                   | () 制除光碟(E) () 输出(Q)                                              |
| _                 |                                                                  |
| • 🗹               | 《上一步 國際                                                          |

 此時會詢問是否要進行建構,請點選『確定』,建構完檔案後即可進 行燒錄。

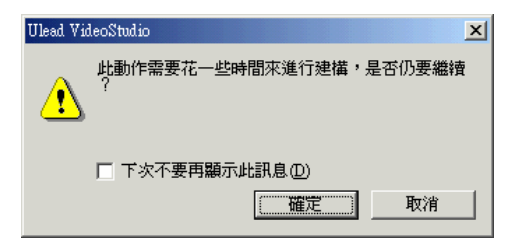

# 第五章 問題與解答 Q&A

#### 如果系統不穩定請參考下列有關 MobileDVD 最佳配置方式:

- \*如果您的主機板是使用『英特爾 Intel 8xx 晶片』,請至英特爾 Intel 網站 或下列網址依照您的作業系統下載並安裝以下晶片組相關驅動程式: 英特爾 Intel 網站: <u>http://www.intel.com</u>
  - 1.晶片組驅動程式 Chipset Software Installation Utility

http://support.intel.com/support/chipsets/inf/

2.IDE 磁碟控制器驅動程式

Ultra ATA Storage Driver

http://support.intel.com/support/chipsets/storagedrivers/ultraATA/

Intel Application Accelerator

http://support.intel.com/support/chipsets/iaa/

3. Intel 繪圖晶片驅動程式:

Intel 845G Family :

http://support.intel.com/support/graphics/intel845g/

Intel 830 Family :

http://support.intel.com/support/graphics/intel830m/

Intel 815 Family :

http://support.intel.com/support/graphics/intel815/

Intel 810 Family :

http://support.intel.com/support/graphics/intel810/

\*如果您的主機板是使用『威盛 VIA 晶片組』,請至威盛 VIA 網站選擇「驅動程式(Driver)」網頁,下載並安裝四合一(4-in-1)晶片組驅動程式: 威盛 VIA 網站: <u>http://www.via.com.tw</u> \*如果您的主機板是使用『揚智 Ali 晶片組』,請至揚智 Ali 網站選擇

「Support」→「Download Driver」網頁,下載 Integrated Driver 晶片組驅 動程式:

揚智 Ali 網站: <u>http://www.ali.com.tw/</u>

\*如果您的主機板是使用『矽統 SiS 晶片組』,請至矽統 SiS 網站選擇「支援&下載」→「驅動程式下載」網頁,依照您主機板所使用的晶片組來 選擇需要下載的晶片組驅動程式及其它相關驅動程式:

矽統 SiS 網站: <u>http://www.sis.com.tw/</u>

晶片組驅動程式:<u>http://www.sis.com/support/driver/utility.htm</u>

VGA 顯示驅動程式: http://www.sis.com/support/driver/vga.htm

網路晶片驅動程式:<u>http://www.sis.com/support/driver/lan.htm</u>

音效晶片驅動程式:<u>http://www.sis.com/support/driver/audio.htm</u>

- \*如果您的主機板是使用『超微 AMD 晶片組』,請至超微 AMD 網站選擇 選擇「Support」→「Utilities, Drivers, & Updates」→「AMD Processors and Chipsets」→「AMD Chipset Drivers」網頁,依照您主機板所使用的晶片 組來選擇需要下載的晶片組驅動程式及其它相關驅動程式: 超微 AMD 網站: http://www.amd.com/
- 備註:以上驅動程式連結如有錯誤,請至各廠商網站自行下載。
  - Intel : <u>http://www.intel.com/</u>
  - VIA : <u>http://www.via.com.tw/</u>
  - ALi : <u>http://www.ali.com.tw/</u>
  - SiS : <u>http://www.sis.com.tw/</u>
  - AMD : <u>http://www.amd.com/</u>
  - Microsoft : <u>http://www.microsoft.com/</u>

Q1. 為何當錄製有區碼限制的 DVD 影片時,會出現錯誤訊息,而無法錄 製?

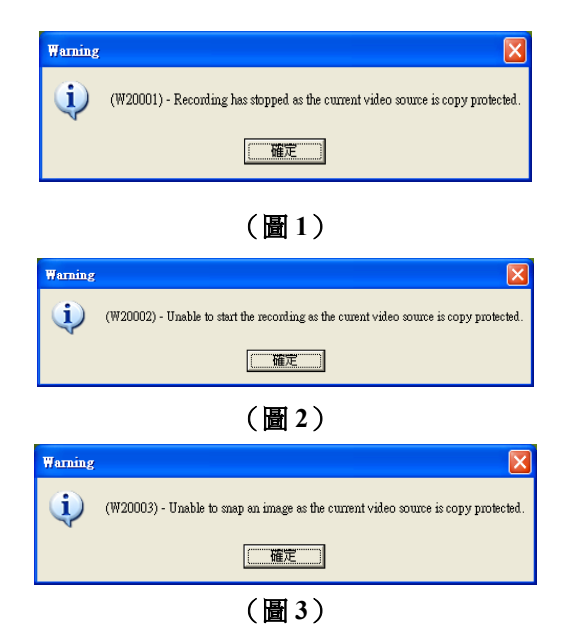

A1. 因為一般有區碼限制的 DVD 影片,都會做防止拷貝的措施,所以此 類的輸入來源無法透過 MobileDVD 進行擷取;目前 Mobile DVD 支 援 MaroVision 及 CGMS 兩種防拷模式。

|     | 錯誤訊息   | 訊息產生原因            |
|-----|--------|-------------------|
| 畫 1 | W20001 | 擷取中,,如遇到影片中設有防拷,則 |
|     |        | 將無法擷取影像。          |
| 置 2 | W20002 | 如果影片一開始就設有防拷,則將   |
|     |        | 無法開始擷取影像。         |
| 圖 3 | W20003 | 如果影片當中設有防拷,則將無法   |
|     |        | 擷取單張圖檔。           |

#### Q2. 爲何當錄製時,會出現錯誤訊息,造成 MobileDVD 無法繼續錄製?

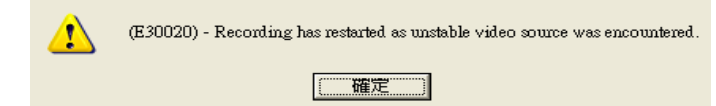

- A2. 當錄製時出現此訊息,表示您目前使用的影像來源,所輸出的訊號並 不穩定,建議在訊號源及 MobileDVD 中加裝本公司商品 UPE200 時 基校正器(T.B.C)穩定訊號,即可正常錄製。
- Q3. 如果我使用的是桌上型電腦,是否一樣可以使用 MobileDVD 呢?
- A3. 如果想要在桌上型電腦上使用 MobileDVD 的話,可另外選購本公司的 UPN200 即可搭配使用,連接方式如下圖。

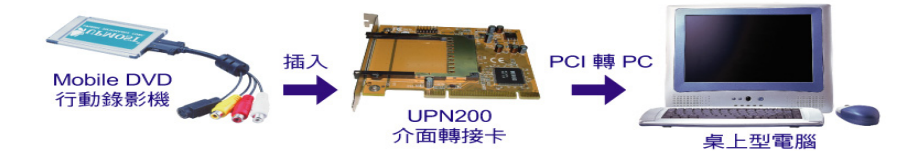

- Q4. 為何使用 Mobile DVD 所撤取的 MPEG-1 檔案,透過 Nero 燒錄軟體 製作 VCD 時,會出現格式不符合的訊息?
- A4. 因為 Mobile DVD 所擷取的 MPEG-1 並不是標準的 VCD 格式,不過 可透過 Nero 內建的轉檔程式,可快速轉換成符合 VCD 格式的檔案來 進行燒錄。

若您還有不清楚的地方,建議您直接與本公司工程部聯絡,預約時間把您的電腦與 Mobile DVD 帶來本公司,好讓我們進一步幫您做免費測試。

登昌恆興業股份有限公司 電話:(02)2883-7222 轉 工程部 地址:台北市士林區承德路四段218號3樓